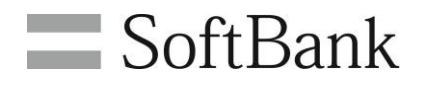

# SoftBank 法人コンシェルサイト 一定額ストップサービス 利用マニュアル Ver2.3

# 目次

| Chapter 1                | 2  |
|--------------------------|----|
| はじめに                     | 2  |
| 1 一定額ストップサービス概要          | 2  |
| 2 アクセス方法                 | 2  |
| 3 画面構成とメニュー説明            | 3  |
| 4 注意事項                   | 4  |
| Chapter 2                | 5  |
| ー定額ストップサービスの設定を行う        | 5  |
| 1   画面構成                 | 5  |
| 2 一定額ストップサービスの設定を行う(回線別) | 8  |
| 2.1 対象回線を選択する            | 8  |
| 2.2 利用停止機能の ON/OFF を設定する | 8  |
| 2.3 利用停止金額を設定する          | 8  |
| 2.4 通知要否を設定する            | 8  |
| 2.5 ー定額ストップサービスの設定を行う    | 9  |
| 3 一定額ストップサービスの設定を一括で行う   | 10 |
| Chapter 3                | 13 |
| 発信停止の解除を行う               |    |
| 1 画面構成                   |    |
| 2 発信停止解除の設定を行う           | 15 |
| Chapter 4                |    |
| 設定履歴を参照する                |    |
| 1 画面構成                   |    |
| 2 一定額ストップサービスの設定履歴を参照する  |    |
| 3 発信停止解除の履歴を参照する         |    |
| Chapter 5                |    |
| 通知メールの送付履歴を参照する          | 20 |
| 1   画面構成                 |    |
| 2 通知メールの送付履歴を参照する        | 21 |
| Appendix                 |    |
| 結果表示メッセージ早見表             |    |

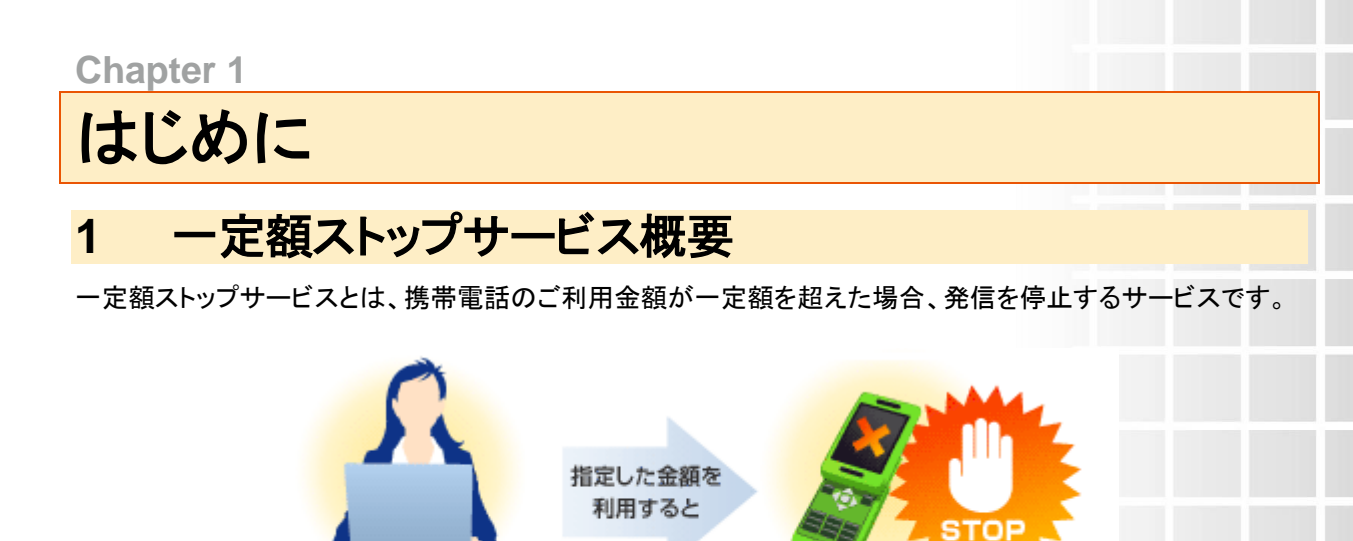

2 アクセス方法

本サービスは「法人コンシェルサイト」からご利用可能です。

管理者様が金額と通知要否を指定

「法人コンシェルサイト メインメニュー」画面のサービスメニュー(図1-2-1)より[一定額ストップサービス]を押下 してご利用ください。

発信をストップ!

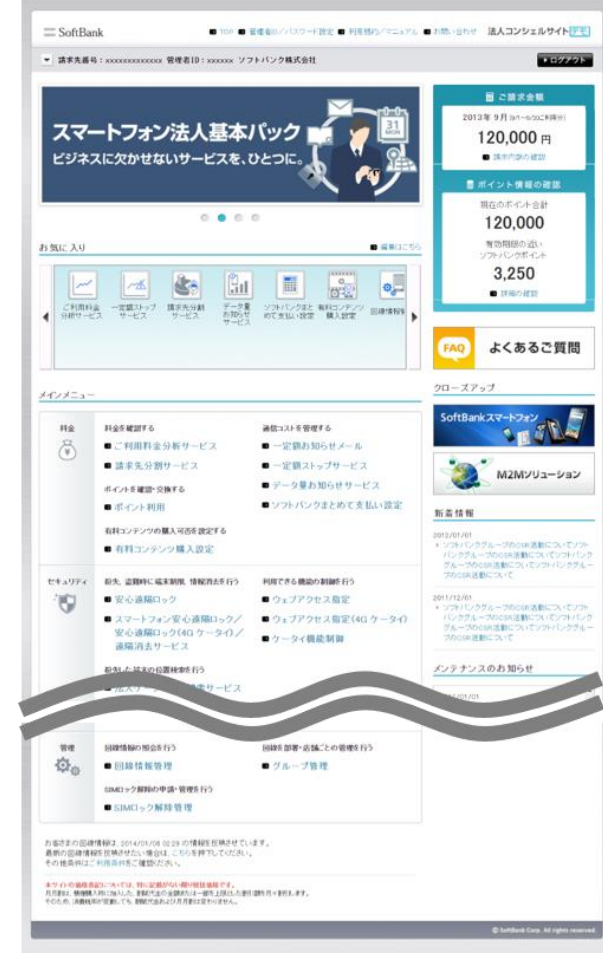

図 1-2-1 「法人コンシェルサイト メインメニュー」画面

## 3 画面構成とメニュー説明

「法人コンシェルサイト トップ」画面のサービスメニューより[一定額ストップサービス]を押下すると、「一定額ストップサービスメインメニュー」画面(図 1-3-1)が表示されます。

| = SoftBank                                                                                                    | 法人契約管理サイト               |
|----------------------------------------------------------------------------------------------------|-------------------------|
| 一定額ストップサービス                                                                                                    | >>法人部計目 世本TOPA<br>ヘルブ ⑦ |
| 一定額ストップサービスメインメニュー                                                                                                    |                         |
| ー定範 水ップサービスに関する各種設定、確認を行うにニューです。<br>•20 0年19月日以刻に、法人基本パック、法人基本パックブラス、スマートフォン法人基本パックにご加入の場合、一定額 水ップサービスが相効となってお見ます。<br>よって、ご利用品質のの万円を起達しますと提信を作としますのでご注意くたない。<br>•20 0年11月20日時点で法人基本パックブラス、スマートフォン法人基本パックにご加入の場合、一定額 パップサービスが何任まれて好法す。 |                         |
| ◆一定額ストップサービスの設定                                                                                                    |                         |
| ー定時ストップサービスDDA 国際のサービスDNVCDFF、利用停止金額の実更、通知実否の設定を行うことができます                                                                                                    |                         |
| 一定額ストップサービスの設定。                                                                                                    |                         |
| ◆発信停止解除の設定                                                                                                    |                         |
| 発信件上中の環境の教育作止機能を行うことができます<br>法、一定額/みップサービスのご利用以外での発信件上中国鉄の発信性上解数はあいニューでは行えませんのでご注意下かい                                                                                                    |                         |
| 発信停止解除の設定 ・                                                                                                    |                         |
| ◆設定履歴参照                                                                                                    |                         |
| 申込州商及び申込指示環路を損益することができます                                                                                                    |                         |
| 設定履歴参照 >                                                                                                    |                         |
| ◆通知メール送付履歴参照                                                                                                    |                         |
| 通知メールの通付機器を開始することができます                                                                                                    |                         |
| 通知メール送付履歴参照 →                                                                                                    |                         |
|                                                                                                    |                         |
|                                                                                                    |                         |

### 図 1-3-1 「一定額ストップサービスメインメニュー」画面

ご利用いただけるメニューは以下の通りです。

| ①一定額ストップサービスの設定 | ー定額ストップサービス加入回線のサービス ON/OFF、利用<br>停止金額の変更、通知要否の設定を行うことができます。 |
|-----------------|--------------------------------------------------------------|
| ②発信停止解除の設定      | 発信停止中の回線の発信停止解除を行うことができます。                                   |
| ③設定履歴参照         | 申込内容及び申込指示履歴を閲覧することができます。                                    |
| ④通知メール送付履歴参照    | 通知メールの送付履歴を閲覧することができます。                                      |
| <b>⑤ヘルプ</b>     | 一定額ストップサービスのヘルプをご参照いただけます。                                   |

### 4 注意事項

ご利用にあたって、法人コンシェルサイトの推奨動作環境はこちらをご確認ください。

ー定額ストップサービスをご利用いただく際は、以下注意事項をご確認ください。

- 一定額ストップサービスのご利用は、サービス申込の翌日より可能となります。
- プリモバイル/(iPad 専用)プリペイドプラン/フォトビジョン/ダブルナンバーB 回線/データ通信(A)定額 USIM カードでは、一定額ストップサービスにお申し込みいただけません。
- ダブルナンバーA回線が発信停止となった場合、ダブルナンバーB回線も発信停止となります。
- 発信停止まで最大1日程度かかる場合があります。それまでの間のご利用分についても請求させていた だきます。
- 発信停止中でも、総合案内(157)、一定額ストップサービス解除ダイヤル(ソフトバンク携帯電話から \*8157)など、一部の電話番号には発信可能です。
- 緊急電話(110、118、119)への発信はできません。
- 発信停止は、翌請求月の1日目に自動解除となります。
- 発信停止中でも、基本使用料/定額料/月額使用料などの料金はかかります。
- 発信停止中に受信した S!メールはメールボックスに蓄積され、停止解除後に受信できます。
- 発信停止中に一定額ストップサービスを解除された場合、発信停止は解除されます。
- 法人コンシェルサイトにて発信停止の解除が受付可能です。
- iPhone基本パック、スマートフォン基本パック、ケータイ基本パックfor4Gケータイ、ケータイ基本パックプラスfor4Gケータイ、タブレット基本パック、iPhone法人基本パック、スマートフォン法人基本パック、法人基本パックfor4Gケータイ、法人基本パックプラスfor4Gケータイ、iPad法人基本パック、定額オプション+、準定額オプション+にご加入の場合、一定額ストップサービスを無料でご利用いただけます。
- 一定額ストップサービスを中断されている場合でも、月額使用料は発生します。
- 設定額の変更がない場合、設定額は10万円となります。
- 電話番号を変更された場合、変更前の設定は維持されます。

**Chapter 2** 

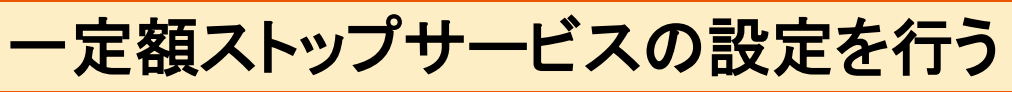

ー定額ストップサービスに関する各種設定及び設定状況の確認を行うためのメニューです。

### 1 画面構成

「一定額ストップサービス メインメニュー」画面(図 1-3-1)にて、[一定額ストップサービスの設定]を押下してく ださい。

「一定額ストップサービスの設定」画面(図 2-1-1)が表示されます。

| ≡ SoftBank                                                                                                    | L.                                                                                                    |                                                                                                    |                                                                                                    |                                                          |                                           |                                      |                   | 法人契                       | 2約管理サイト              |
|----------------------------------------------------------------------------------------------------|----------------------------------------------------------------------------------------------------|----------------------------------------------------------------------------------------------------|----------------------------------------------------------------------------------------------------|----------------------------------------------------------|-------------------------------------------|--------------------------------------|-------------------|---------------------------|----------------------|
| 一定額ス                                                                                                    | トッフ                                                                                                    | パサービス                                                                                                    |                                                                                                    |                                                          |                                           |                                      | <u>&gt;&gt; -</u> |                           | ×12×=====<br>レブ ⑦    |
|                                                                                                    |                                                                                                    |                                                                                                    | 一定額スト                                                                                                    | ップサービ                                                    | スの設定                                      |                                      |                   |                           |                      |
| <ul> <li>一定額入中ご<br/>設定を行いた。</li> <li>ご利用主動</li> <li>回回日よりご</li> <li>予定信件止去:</li> <li>第二件目主動</li> <li>指定を置け</li> <li>第二件目主動</li> <li>第二件目主動</li> <li>第二件目主動</li> <li>第二件目主動</li> <li>第二件目主動</li> <li>第二件目主動</li> <li>第二件目二件目</li> <li>二件目二件目</li> </ul> | サービスの行い。<br>いの時の「塗り」のすった<br>た、設定の同様に<br>電気大に同様に<br>電気大に同様に<br>電気大に同様に<br>で<br>着からの支援<br>プサービルの<br>たま<br>たるの支援<br>プサービスの<br>の<br>たまのの<br>たま<br>たるの<br>たるの<br>たるの<br>たるの<br>に<br>した<br>の<br>たるの<br>に<br>した<br>の<br>た<br>の<br>に<br>した<br>の<br>た<br>の<br>に<br>した<br>の<br>た<br>の<br>に<br>した<br>の<br>た<br>の<br>に<br>の<br>た<br>の<br>に<br>の<br>た<br>の<br>の<br>に<br>の<br>た<br>の<br>た<br>の<br>の<br>の<br>た<br>の<br>の<br>の<br>た<br>の<br>の<br>の<br>の | 各種設定を行うことができます。<br>取ぶつクスロジェックを入れて<br>「没な行一部ケックロード」構成<br>今年優好「注意用」が高級科<br>水クションの<br>あから考慮があります。<br>の日日に高級解放となります。<br>この<br>に、<br>の日に高級解放しています。<br>この<br>に、<br>の目に、<br>の<br>に、<br>の<br>に、<br>の<br>に、<br>の<br>に、<br>の<br>に、<br>の<br>に、<br>の<br>に、<br>の<br>に、<br>の<br>に、<br>の<br>に、<br>の<br>に、<br>の<br>に、<br>の<br>に、<br>の<br>に、<br>の<br>に、<br>の<br>に、<br>の<br>に、<br>の<br>に、<br>の<br>に、<br>の<br>に、<br>の<br>に、<br>の<br>に、<br>の<br>に、<br>の<br>に、<br>の<br>の<br>の<br>の<br>の<br>の<br>の<br>の<br>の<br>の<br>の<br>の<br>の | へため、<br>防た見ことで、以下の一覧情報<br>(価値は-バッナ定面サービス<br>使す。<br>(リセットされます。<br>よって支援者の設定的が追加先<br>日より可能となります。<br>認識本月の1日日にリセットされま | をロSンファイルで一括設定<br>2005とコンテンツ情報[44<br>いへサービスの通用される4<br>たず。 | を行うことができます。<br>概算会計都となります。<br>き合むございますので、 | 17\$ <td>λ,</td> <td></td> <td></td> | λ,                |                           |                      |
| 指定                                                                                                    | (アップロー)<br>3し                                                                                                    | ド フォーマットのダク:                                                                                                    | /ロード (検索                                                                                                    | 207                                                      |                                           |                                      |                   | 20件表;                     | T ¥                  |
|                                                                                                    |                                                                                                    |                                                                                                    |                                                                                                    |                                                          |                                           | ~                                    | 内全選択              | ページ内全解                    | 18k                  |
|                                                                                                    |                                                                                                    |                                                                                                    |                                                                                                    |                                                          |                                           |                                      |                   | 対後漸遭損:00                  | \$/10/ <del>\$</del> |
| 26.67                                                                                                    | No.                                                                                                    | 2月-7年                                                                                                    | -                                                                                                    | 54                                                       | 27-92                                     | FUR:                                 | 止<br>供給<br>OFF    | <u>利用停止金額</u><br>- 16設ま ▽ | RM                   |
|                                                                                                    | 1                                                                                                    | テオ21                                                                                                    |                                                                                                    | 2/98 2.87                                                | サービス中                                     | •                                    | 0                 | 100 .00079                | R                    |
|                                                                                                    | 2                                                                                                    |                                                                                                    |                                                                                                    | 2094年1月1                                                 | サービス中                                     | ۲                                    | 0                 | 100 ,000                  |                      |
|                                                                                                    | 3                                                                                                    |                                                                                                    |                                                                                                    | 20942380                                                 | サービス中                                     | ۲                                    | 0                 | 100 ,000                  | 2                    |
|                                                                                                    | 4                                                                                                    |                                                                                                    |                                                                                                    | 試験 香約                                                    | サービス中                                     | ۲                                    | 0                 | 100 ,000円                 |                      |
|                                                                                                    | 5                                                                                                    |                                                                                                    |                                                                                                    | 試験 六郎                                                    | サービス中                                     | ۲                                    | 0                 | 100 ,0009                 | R                    |
|                                                                                                    | 5                                                                                                    |                                                                                                    |                                                                                                    |                                                          | サービス中                                     | ۲                                    | 0                 | 100 ,000円                 | E                    |
|                                                                                                    | 7                                                                                                    |                                                                                                    |                                                                                                    |                                                          | サービス中                                     | 0                                    | ۲                 | 100 ,000円                 | ¥                    |
|                                                                                                    |                                                                                                    |                                                                                                    |                                                                                                    |                                                          | サービス中                                     | ۲                                    | 0                 | 100 ,000円                 |                      |
|                                                                                                    | 9                                                                                                    |                                                                                                    |                                                                                                    |                                                          | サービス中                                     | ۲                                    | 0                 | 100 ,000円                 |                      |
|                                                                                                    | 10                                                                                                    |                                                                                                    |                                                                                                    |                                                          | サービス中                                     | ۲                                    | 0                 | 100 ,000円                 |                      |
|                                                                                                    |                                                                                                    |                                                                                                    |                                                                                                    |                                                          |                                           |                                      |                   |                           |                      |
| 5                                                                                                    |                                                                                                    |                                                                                                    |                                                                                                    |                                                          |                                           |                                      |                   |                           | 2                    |
|                                                                                                    |                                                                                                    |                                                                                                    |                                                                                                    |                                                          |                                           |                                      |                   | 対映增值訊:06                  | ¥/10/ <del>¥</del>   |
|                                                                                                    |                                                                                                    |                                                                                                    | हर                                                                                                    | 建設面                                                      | E^                                        |                                      |                   |                           |                      |

図 2-1-1「一定額ストップサービスの設定」画面

■「一定額ストップサービスの設定」画面構成

| SoftBank                                                                                                    |                                                                                                    |                                                                                                    |                                                                                                    |                                            |                                                          |                 | 法人多                     | 副約管理         |
|----------------------------------------------------------------------------------------------------|----------------------------------------------------------------------------------------------------|----------------------------------------------------------------------------------------------------|----------------------------------------------------------------------------------------------------|--------------------------------------------|----------------------------------------------------------|-----------------|-------------------------|--------------|
| 定額ストップ                                                                                                    | サービス                                                                                                    |                                                                                                    |                                                                                                    |                                            |                                                          | <u>&gt;&gt;</u> | - 実績 <u>赤ップサービス</u>     | &化))ニ<br>ルブ( |
|                                                                                                    |                                                                                                    | 一定額スト                                                                                                    | ップサービ                                                                                                    | スの設定                                       |                                                          |                 |                         |              |
| ・支部ネップサービスの各<br>設たを行いた。昭県の「道路」<br>「フォーマネのダクンロード」<br>ご利用品質は、男に知道です<br>一部によって見た口原紙。<br>予信作はは、認知ネ月の11<br>・主義にあって見た口原紙。<br>「日本の水の支払い場合」<br>・主義はあったり、ビスターの、<br>「日本の水の大力」<br>・主義はないため、<br>「日本の水の大力」<br>・主義はないため、<br>「日本の水の大力」<br>「日本の水の大力」<br>「日本の水」<br>「日本の水」<br>「日本の水の大力」<br>「日本の水」<br>「日本の水」<br>「日本の<br>「日本の水」<br>「日本の水」<br>「日本の水」<br>「日本の水」<br>「日本の水」<br>「日本の水」<br>「日本の水」<br>「日本の水」<br>「日本の水」<br>「日本の水」<br>「日本の<br>「日本の<br>「日本の<br>「日本の」<br>「日本の<br>「日本の<br>「日本の水」<br>「日本の<br>「日本の」<br>「日本の<br>「日本の」<br>「日本の<br>「日本の<br>「日本の<br>「日本の」<br>「日本の<br>「日本の<br>「日本の<br>「日本の<br>「日本の<br>「日本の<br>「日本の<br>「日本の | ■数定を行うことができます。<br>はからクロジェックを入れて、<br>気の行っ折っつくつードJ機能<br>各価数約を追急れたの通知をなどは<br>を価数約を追合があせます。<br>目日に加入機能を欠います。<br>も、指定を感べる加いなどは<br>されても、数定を4名ングにし、<br>開発したの見供を感じないます。<br>うまーマットのグラン<br>マーマットのグラン | (ため、<br>(ため、<br>(ため、)<br>(ため、)<br>(ため、)<br>(かかた)<br>(たので)<br>してので)<br>しいでいたされます。<br>しいでいたされます。<br>しいでいたされます。<br>こってので)<br>しいでいたされます。<br>(ため、)<br>(ため、)<br>(たの、)<br>(たの、)<br>(たの )<br>(たの、)<br>(たの )<br>(たの )<br>(たの )<br>(たの )<br>(たの )<br>(たの )<br>(たの )<br>(たの )<br>(たの )<br>(たの )<br>(たの )<br>(たの )<br>(たの )<br>(たの )<br>(たの )<br>(たの )<br>(たの )<br>(たの )<br>(たの )<br>(たの )<br>(たの )<br>(たの )<br>(たの )<br>(た )<br>(た )<br>( | Resarcy-イルで一級説達<br>定該時レコンタンク級特別。<br>モハサービスが適用される<br>ます。<br>を<br>2027                                                                                                    | を行うことができます。<br>「現神会計様となります。<br>動きがごおいますので、 | ,<br>∠7≆ <th>х,</th> <th><b>④</b></th> <th><b>T</b></th> | х,              | <b>④</b>                | <b>T</b>     |
|                                                                                                    |                                                                                                    |                                                                                                    |                                                                                                    | 5                                          |                                                          |                 |                         |              |
| 0                                                                                                    |                                                                                                    |                                                                                                    |                                                                                                    |                                            | ~=:                                                      | 的全國派            | 大一岁内坐前<br>対使者選択:0       | 10<br>7/10/7 |
| Č                                                                                                    |                                                                                                    |                                                                                                    |                                                                                                    |                                            | _                                                        |                 |                         |              |
| 避訊 No.                                                                                                    | 211-74                                                                                                    | 91469                                                                                                    | 氏名                                                                                                    | 25-92                                      | ON                                                       | 0FF             | <u>利用停止金額</u><br>-括款定 ▽ | SM           |
| □ ·                                                                                                    | ㅋ가?1                                                                                                    |                                                                                                    | 2/株 三部                                                                                                    | サービス中                                      | ۲                                                        | 0               | 100 .000                |              |
| 2                                                                                                    |                                                                                                    |                                                                                                    | 10時三日7                                                                                                    | サービス中                                      | ۲                                                        | 0               | 100 ,000円               |              |
| □ <sup>3</sup>                                                                                                    |                                                                                                    |                                                                                                    | 20942380                                                                                                    | サービス中                                      | ۲                                                        | 0               | 100 ,000円               | 2            |
| □ +                                                                                                    |                                                                                                    |                                                                                                    | 試験 香飲                                                                                                    | サービス中                                      | ۲                                                        | 0               | 100 ,000円               | 2            |
| 5                                                                                                    |                                                                                                    | _                                                                                                    | 試験 六郎                                                                                                    | サービス中                                      | ۲                                                        | 0               | 100 ,000円               | 2            |
| □ 5                                                                                                    |                                                                                                    |                                                                                                    |                                                                                                    | サービス中                                      | •                                                        | 0               | 100 ,000円               | E            |
| 7                                                                                                    |                                                                                                    |                                                                                                    |                                                                                                    | サービス中                                      | 0                                                        | •               | 100 .000円               |              |
|                                                                                                    |                                                                                                    |                                                                                                    |                                                                                                    | サービス中                                      | •                                                        | 0               | 100 .0004               |              |
| , ,                                                                                                    |                                                                                                    |                                                                                                    |                                                                                                    | サービス中                                      | •                                                        | 0               | 100 000                 |              |
| -                                                                                                    |                                                                                                    |                                                                                                    |                                                                                                    |                                            |                                                          |                 | 1                       |              |
| ٢                                                                                                    |                                                                                                    | П                                                                                                    |                                                                                                    |                                            |                                                          |                 |                         | >            |
|                                                                                                    |                                                                                                    |                                                                                                    |                                                                                                    |                                            |                                                          |                 | 対象者選択:0                 | 年/101年       |
|                                                                                                    |                                                                                                    |                                                                                                    |                                                                                                    |                                            |                                                          |                 |                         |              |
|                                                                                                    |                                                                                                    |                                                                                                    |                                                                                                    |                                            |                                                          |                 |                         |              |
|                                                                                                    |                                                                                                    |                                                                                                    |                                                                                                    |                                            |                                                          |                 |                         |              |
|                                                                                                    |                                                                                                    | 展                                                                                                    | ۵. <del>ال</del> ایکم                                                                                                    | ăti^                                       |                                                          |                 |                         |              |
|                                                                                                    |                                                                                                    |                                                                                                    | ۵. With a fill of the second second se | <b>週</b> へ                                 |                                                          |                 |                         |              |

| <ol> <li>①一定額ストップ</li> <li>回線情報</li> </ol> | プサービス |
|--------------------------------------------|-------|
|                                            |       |
|                                            | 1 * / |

②一括アップロード/ フォーマットのダウンロード

③検索欄

```
④表示件数変更
```

```
5ページ内全選択/
ページ内全解除
```

表示対象回線のうちー定額ストップサービスにご加入中の回 線情報が表示されます。詳細は「■ー定額ストップサービス設 定情報」をご覧ください。

CSV ファイルにて一定額ストップサービスの設定を一括で行う ことが可能です。

登録されている回線のうち、設定を行いたい回線の検索が可 能です。

ー画面に表示する回線数の変更が可能です。50件、100件、 200件より選択できます。

①に表示されている回線全ての選択及び選択の解除が可能 です。

### ■一定額ストップサービス設定情報

|         | No.  | au - 70 |                                        |         | 22-02 | 1000 | 让挑脸 | 利用停止金额     | 通知                | 22    | - 1961 a |
|---------|------|---------|----------------------------------------|---------|-------|------|-----|------------|-------------------|-------|----------|
| 208.071 | PHO. | 2/0-24  | 100011                                 | 226     | 47-24 | ON   | OFF | -15款定 ▽    | 346               | Ernal | ALC: KA  |
|         | 1    | 문자21    |                                        | 試験 三部   | サービス中 | ۲    | 0   | 100 _000PG | <b>V</b>          |       |          |
|         | 2    |         |                                        | 2099三日7 | サービス中 | ۲    | 0   | 100000円    |                   |       |          |
|         | з    |         |                                        | 試験医的    | サービス中 | ۲    | 0   | 100 .000   | <b>V</b>          |       |          |
|         | 4    |         |                                        | 試験 香樹   | サービス中 | ۲    | 0   | 100000円    |                   |       |          |
|         | 5    |         |                                        | 試験 六郎   | サービス中 | ۲    | 0   | 100 .000円  | <b>V</b>          |       |          |
|         | 6    |         |                                        |         | サービス中 | ۲    | 0   | 100000円    |                   |       |          |
|         | 7    |         |                                        |         | サービス中 | 0    | ۲   | 100 .000円  | ${\bf v}^{\rm r}$ |       |          |
|         |      |         |                                        |         | サービス中 | ۲    | 0   | 100000円    |                   |       |          |
|         | 9    |         |                                        |         | サービス中 | ۲    | 0   | 100 .00089 | <b>V</b>          |       |          |
|         | 10   |         |                                        |         | サービス中 | ۲    | 0   | 100 .000円  |                   |       |          |
|         |      |         | 10101010101010101010101010101010101010 |         |       |      |     |            |                   |       |          |

| ①グループ名          | 法人コンシェルサイト管理メニュー「グループ管理」にて登録されたグループ名<br>が表示されます。設定方法については法人コンシェルサイト利用マニュアルを<br>ご参照ください。                                                  |
|-----------------|----------------------------------------------------------------------------------------------------|
| ②電話番号           | ー定額ストップサービスにご加入いただいている回線が表示されます。                                                                                                    |
| ③氏名             | 法人コンシェルサイト管理メニュー「回線情報管理」にて登録された氏名が表<br>示されます。設定方法については法人コンシェルサイト利用マニュアルをご参<br>照ください。                                                     |
| @ <b>ス</b> テータス | 対象回線の状況を示します。<br>■サービス中通常通りご利用いただける状態です。<br>■一時停止中発信停止中の状態です。<br>■受付済設定変更を受け付けた状態です。<br>■処理中設定変更処理中の状態です。<br>■要求エラー回線情報が一致せずエラーとなった状態です。 |
| ⑤利用停止機能         | 設定した金額を超過した場合に発信を停止するかどうかを設定します。                                                                                                    |
| ⑥利用停止金額         | 超過した場合発信を停止する金額です。                                                                                                    |
| ⑦通知要否           | 設定した金額を超過した場合の通知メール送付方法を設定します。                                                                                                    |
| ⑧メールアドレス        | ⑦で E メールを選択した場合のメールアドレスを設定します。                                                                                                    |

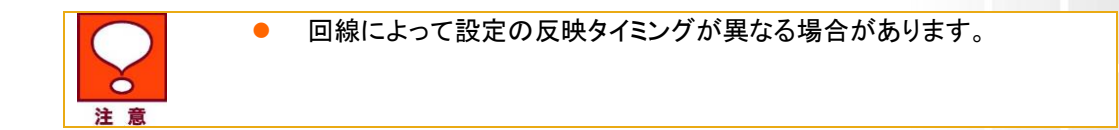

### 2 一定額ストップサービスの設定を行う(回線別)

### 2.1 対象回線を選択する

「一定額ストップサービスの設定」画面(図 2-1-1)にて、一定額ストップサービスの設定を行う回線の選択ボック スにチェックを入れます。

ページ内全ての回線の選択ボックスに一括でチェックを入れたい場合は、[ページ内全選択]を押下してください。

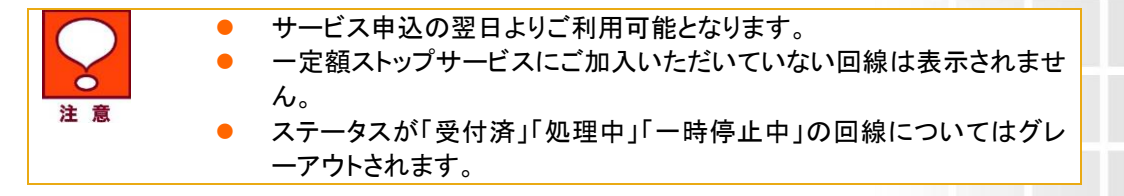

### 2.2 利用停止機能の ON/OFF を設定する

ー定額ストップサービスを有効にするか無効にするか選択することができます。 現在の状況が表示されていますので、一定額ストップサービスを有効にする場合は「ON」を、無効にする場合 は「OFF」を選択してください。

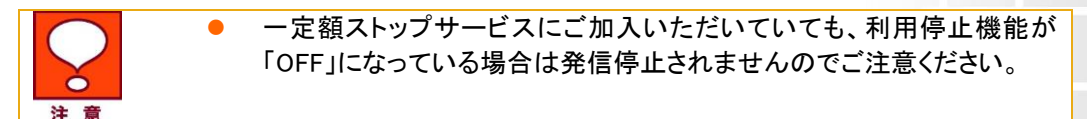

### 2.3 利用停止金額を設定する

設定した金額を超過した場合、発信を停止します。

現在設定されている金額が表示されていますので、新しく設定したい金額を 1,000 円単位で直接入力してください。

利用停止機能が「ON」になっている回線に対して、利用停止金額を一括で設定したい場合は、「一括設定▽」を 押下して金額を入力することも可能です。

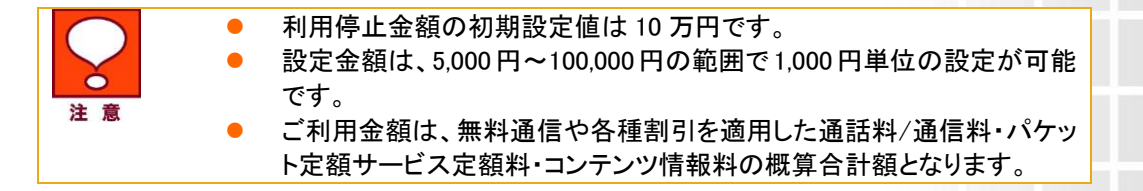

### 2.4 通知要否を設定する

ご利用金額が設定した金額を超過した場合に、通知メールを送信することができます。 通知メールは、SMSとEメールにて送信可能です。 Eメールを選択した場合は、「メールアドレス」欄に通知したいメールアドレスを入力してください。

SMSを選択すると、対象回線に登録完了メールが送信されます。 文言は以下の通りです。 送信元:157

ソフトバンクより

企業管理者さまより、本メールの宛先が、「一定額ストップサービス」の通知先に指定されました。

ご利用額が企業管理者さま設定額に到達し、発信を停止する場合に、メールでお知らせします。

お問合せ及び一定額ストップサービスの通知停止については、企業管理者さままでお願いします。

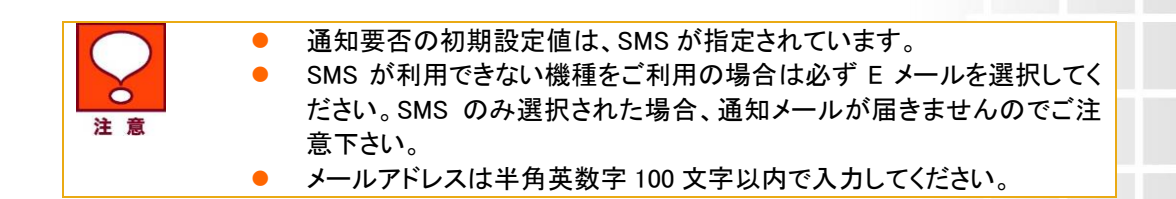

■通知メール文言

設定した金額を超過した際の通知メール文言は以下の通りです。

SMS

SMSを選択すると、対象回線に SMS にて以下の通知メールが送信されます。

送信元:157

ソフトバンクより発信停止のお知らせ

0X0XXXXXXXX のご利用額が、XXXX(設定額)円を超えましたので、発信を停止します。

停止解除・お問合せ及び一定額ストップサービスの通知停止については、企業管理者さままでお願いします。

#### ・Eメール

Eメールを選択すると、「メールアドレス」欄に入力したメールアドレス宛に以下の通知メールが送信されます。

送信元: "ソフトバンク株式会社" <Alert@mail.my.softbank.jp>

件名:【ソフトバンクより】一定額お知らせサービス発信停止のお知らせ <ソフトバンクより発信停止のお知らせ>

0X0XXXXXXXX のご利用額が、XXXX(設定額)円を超えましたので、発信を停止します。

停止解除・お問合せ及び一定額ストップサービスの通知停止については、企業管理者さままでお願いします。

### 2.5 一定額ストップサービスの設定を行う

設定内容の入力が完了したら、[確認画面へ]を押下します。 「一定額ストップサービスの設定確認」画面(図 2-2-1)が表示されます。 9

| SoftBank           |                             |       |       |        |         |                   | 法人契約管理サイト                      |
|--------------------|-----------------------------|-------|-------|--------|---------|-------------------|--------------------------------|
| 一定額ス               | トップサ-                       | ービス   |       |        |         |                   | ≫-素調オップサービス×(1)/===-へ<br>へルフ ② |
| 以下の情報で!<br>志幸し込み内容 | 申込手続きを行います。<br>音を確認後、「OK」ボタ |       | 定額スト  | ップサー   | ビスの     | 設定確認              |                                |
|                    |                             |       |       |        |         |                   | 20件表示 🗸                        |
| No.                | <u>716-78</u>               | 21184 | 氏症    | 和用作正确能 | 利用存止金額  | 通加赛否<br>SMS Email | 2-162F1c2                      |
| 1                  | 7,7/21                      |       | 試験 三郎 | ON     | 100,000 | 0                 |                                |
|                    |                             |       |       | トナンセル  | ок      |                   |                                |
|                    |                             |       |       |        |         |                   |                                |

図 2-2-1「一定額ストップサービスの設定確認」画面

入力した内容を修正する場合は、[キャンセル]を押下すると「一定額ストップサービスの設定」画面(図 2-1-1) に戻りますので、入力内容を修正してください。

「一定額ストップサービス設定確認」画面(図 2-2-1)にて表示内容に誤りが無い場合は、[決定]ボタンを押下します。

「一定額ストップサービスの設定受付完了」画面(図 2-2-2)が表示され、設定登録が完了します。

| SoftBank        | 法人契約管理サイト                           |
|-----------------|-------------------------------------|
| 一定額ストップサービス     | <u>≫−≭∜オップサービス≪クルニューへ</u><br>へルノブ ⑦ |
| 一定額ストップサ        | ービスの設定受付完了                          |
| - 定該 オーフ        | サービスの実現を受け付けました。                    |
|                 | OK                                  |
|                 |                                     |
|                 |                                     |
| 図 2-2-2「一定額ストッ] | プサービスの設定受付完了」画面                     |

[決定]ボタンを押下すると、「一定額ストップサービスメインメニュー」画面(図 1-3-1)に戻ることができます。

### 3 一定額ストップサービスの設定を一括で行う

「一定額ストップサービスの設定」画面(図 2-1-1)にて、[フォーマットのダウンロード]を押下してください。 「一括登録用フォーマットのダウンロード」ダイヤログ(図 2-3-1)が表示されますので、任意の場所に保存します。

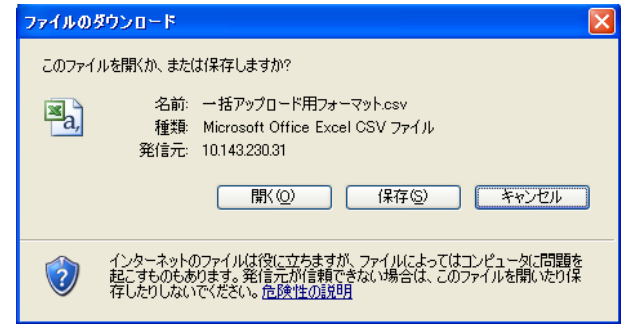

### 図 2-3-1 「一括登録用フォーマットのダウンロード」ダイヤログ

#### 保存したテンプレートを開いてください。

|    | A        | В           | C      | D        | E         | F         | G       | н      | I       | J            | K      | L            | M      | N     | 0     | Р      | Q     |
|----|----------|-------------|--------|----------|-----------|-----------|---------|--------|---------|--------------|--------|--------------|--------|-------|-------|--------|-------|
| 1  | ∦ 一定額ス   | トップサーヒ      | (スー括設) | ミファイル    |           |           |         |        |         |              |        |              |        |       |       |        |       |
| 2  | # 新OBMS  | -SSO4騪      |        |          |           |           |         |        |         |              |        |              |        |       |       |        |       |
| З  | #        |             |        |          |           |           |         |        |         |              |        |              |        |       |       |        |       |
| 4  | # [ファイル  | レイアウト部      | (明)※実際 | の回線単位    | 一定額通知     | 1一括股定价    | 「報は19行  | 目以降に記  | 入してくださ  | .۱.          |        |              |        |       |       |        |       |
| 5  | # 設定項目   | 項目説明        | 最大文字数  | 設定内容     | 例         |           |         |        |         |              |        |              |        |       |       |        |       |
| 6  | ∦ 電話番号   | 設定対象の       | 半角11文号 | 先頭のの抜    | 0X0000000 | XXX, 9XXX | XXXXXXX |        |         |              |        |              |        |       |       |        |       |
| 7  | #利用停止    | 設定した金       | 半角数字1  | 0=利用停」   | 0         |           |         |        |         |              |        |              |        |       |       |        |       |
| 8  | #利用停止    | 5000円以。     | 半角数字4  | 5000~100 | 10000     |           |         |        |         |              |        |              |        |       |       |        |       |
| 9  | # 通知要?   | 設定金額を       | 半角数字1  | 0=通知しな   | 0         |           |         |        |         |              |        |              |        |       |       |        |       |
| 10 | # 通知要習   | 設定金額を       | 半角数字1  | 0:通知しな   | 1         |           |         |        |         |              |        |              |        |       |       |        |       |
| 11 | Nメールア    | 管理者様^       | 半角英数等  | 1-       | abc123@sa | mple.com  |         |        |         |              |        |              |        |       |       |        |       |
| 12 | #        |             |        |          |           |           |         |        |         |              |        |              |        |       |       |        |       |
| 13 | #·一定翻    | ストップサー      | ビス一括該  | 定ファイルで   | で更新できる    | 週目は「利     | 用停止機能   | 訂利用金額  | 制「通知要   | 종(SMS) J [ ) | 通知要否(E | mail) J [ ×− | ルアドレス」 | のみであり | 新規回線0 | D登録はでき | ぎません。 |
| 14 | #·設定値    | はファイルレ      | イアウトのパ | 規定に沿って   | て設定してく    | ださい。      |         |        |         |              |        |              |        |       |       |        |       |
| 15 | #·一定额    | ストップサー      | ピスの対象  | となる回線    | は、利用停」    | 上機能を1=>   | 利用停止機   | 能ON(利用 | する) に設た | 記た回線の        | Dみです。  |              |        |       |       |        |       |
| 16 | ∦ · 通知要  | 否(Email) IC | て、1(管理 | 者様へ通知    | する)を選択    | Rされた場合    | 計ま、メール  | アドレスを設 | 定してくだる  | τι.          |        |              |        |       |       |        |       |
| 17 | #        |             |        |          |           |           |         |        |         |              |        |              |        |       |       |        |       |
| 18 | 電話番号     | 利用停止都       | 利用停止的  | [通知蒌否(S  | 通知要否()    | メールアドレ    | /ス      |        |         |              |        |              |        |       |       |        |       |
| 19 | 8.03E+09 | 0           | 40000  | 0        | 0         |           |         |        |         |              |        |              |        |       |       |        |       |
| 20 | 8.03E+09 | 1           | 40000  | 1        | 0         |           |         |        |         |              |        |              |        |       |       |        |       |
| 01 | 1        |             |        |          |           |           |         |        |         |              |        |              |        |       |       |        |       |

#### 1~18 行目については、入力時の注意事項を記載していますので参考にしてください。 B 列の 19 行目以降には、ご利用中の電話番号が表示されます。

#### B~F列で以下3項目の設定が可能です。

・一定額ストップサービスの ON/OFF

・利用停止金額の設定

・通知方法及び通知先の設定

| A列:電話番号       | …設定対象の電話番号が表示されます。                            |
|---------------|-----------------------------------------------|
|               | 先頭の0が表示されない場合があります。                           |
| B列:利用停止機能     | 設定した金額を超えた場合に利用を停止するかどうかを「0」または「1」の           |
|               | 半角数字で設定してください。                                |
|               | (0:利用停止機能 OFF(利用しない)、1:利用停止機能 ON(利用する))       |
| C列:利用停止金額     | 5,000 円以上 100,000 円以下の金額を 1,000 円単位で設定してください。 |
| D列:通知要否(SMS)  | …設定金額を超過した場合、SMS で利用者様へ通知するかどうかを              |
|               | 「0」または「1」の半角数字で設定してください。                      |
|               | (0:通知しない、1:通知する)                              |
| E列:通知要否(Eメール) | …設定金額を超過した場合、Eメールで通知するかどうかを                   |
|               | 「0」または「1」の半角数字で設定してください。                      |
|               | (0:通知しない、1:通知する)                              |
| F 列:メールアドレス   | Eメールで通知する場合の通知先メールアドレスを半角英数字で                 |
|               | 入力してください。                                     |
|               |                                               |
|               | 変更しない回線行は削除してください。                            |
| •             | メールアドレスは半角英数字 100 文字以内で入力してください。              |
|               | 「通知要否(E メール)」にて 1:通知するを選択した場合、「メールアドレ         |
|               | ス」が空欄ですとアップロード時にエラーとなってしまいますのでご注意             |
|               | ください。                                         |

テンプレートファイルを編集後、CSV ファイルを上書き保存してください。

「一定額ストップサービスの設定」画面(図 2-1-1)にて、[一括アップロード]を押下すると、「一括アップロード」画面(図 2-3-2)が開きます。

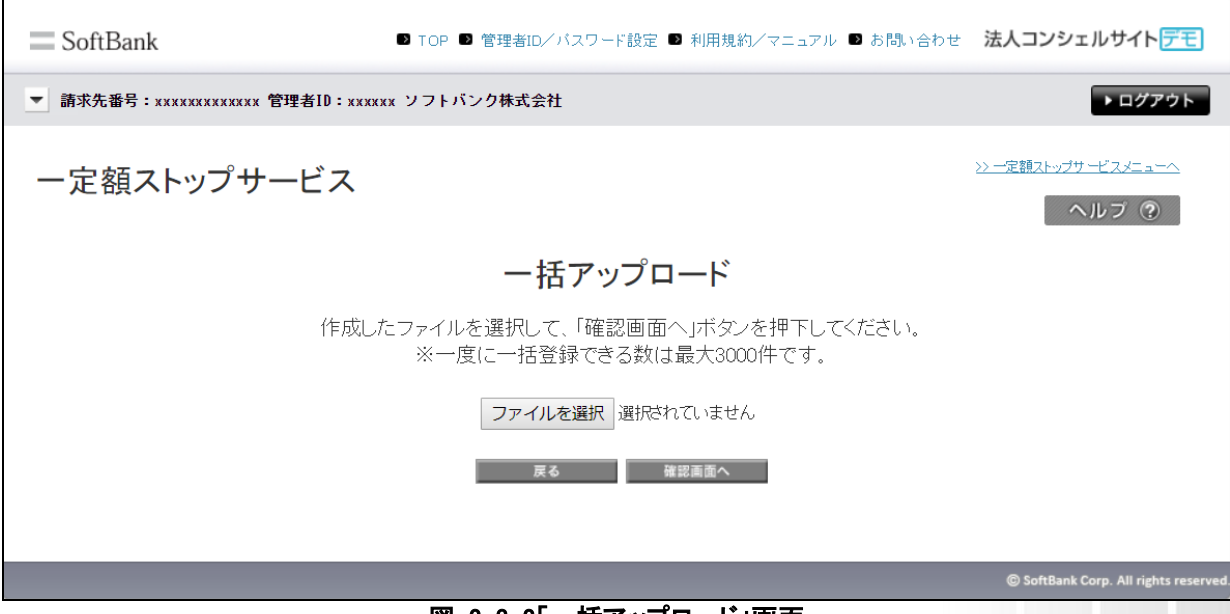

図 2-3-2「一括アップロード」画面

[参照…]を押下するとファイルを開くダイアログが表示されますので、編集した CSV ファイルを選択して[開く]ボ タンを押下すると、「一括アップロード」画面(図 2-3-2)にファイル名が設定されます。

[確認画面へ]を押下すると「一定額ストップサービス設定確認」画面(図 2-2-1)が表示されます。 入力した内容を修正する場合は、[キャンセル]を押下すると「一括アップロード」画面(図 2-3-2)に戻ります。 「一定額ストップサービス設定確認」画面(図 2-2-1)にて表示内容に誤りが無い場合は、[決定]ボタンを押下し ます。

「一定額ストップサービス設定受付完了」画面(図 2-2-2)が表示され、設定登録が完了します。

[決定]ボタンを押下すると、「一定額ストップサービス メインメニュー」画面(図 1-3-1)に戻ることができます。

**Chapter 3** 

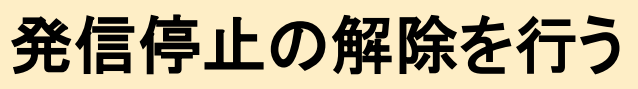

Chapter2 一定額ストップサービスの設定を行うの設定に基づき発信が停止された回線の発信停止を解除するためのメニューです。

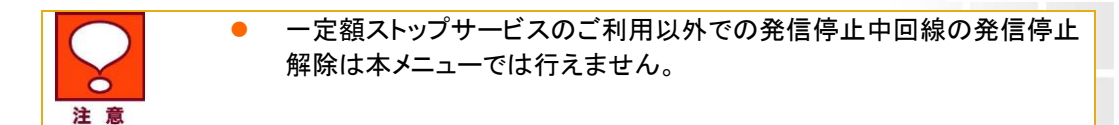

### 1 画面構成

「一定額ストップサービス メインメニュー」画面(図 1-3-1)にて、[発信停止解除の設定]を押下してください。 「発信停止解除の設定」画面(図 3-1-1)が表示されます。

| SoftBank                              |                                           |                                                                  |                                           |          | 法人契約管理サ      |
|---------------------------------------|-------------------------------------------|------------------------------------------------------------------|-------------------------------------------|----------|--------------|
| 一定額ストッ                                | ップサーE                                     | źż                                                               |                                           | 22       |              |
|                                       |                                           | 発信                                                               | 言停止解除の設定                                  |          |              |
| 発信停止解除を行う<br>発信停止解除の発行<br>また、表面2200から | 対象増を選択し、「釉」<br>を完了してから実際」<br>1001も停止解決を受け | 島画面へ」ボタンをクリックして(たまい。<br>2巻正解院が反映されるまでに最大30<br>が付けることが出来ますが、実際に巻き | 、<br>身かかる場合が高ります。<br>上解除が原来されるのは翌朝となりますので | こ7承くたまし、 |              |
|                                       |                                           |                                                                  |                                           |          | 20件表示 💌      |
| 指定なし                                  |                                           |                                                                  | 検索クリア                                     | ページ内全選邦  | ページ内全解除      |
|                                       |                                           |                                                                  |                                           |          | 対象審選想:0件/47件 |
| 選択                                    | No.                                       | 2世-7名                                                            | 意以而变                                      | 55       | 27-22        |
|                                       | 1                                         |                                                                  |                                           |          | 一時勞止中        |
| E                                     | 2                                         |                                                                  |                                           |          | 一時待止中        |
|                                       | 3                                         |                                                                  |                                           |          | 一時勞止中        |
| E                                     | 4                                         |                                                                  |                                           |          | 一時特点中        |
|                                       | 5                                         |                                                                  |                                           |          | 一時停止中        |
| E                                     | 6                                         |                                                                  |                                           |          | 一時勞止中        |
|                                       | 7                                         |                                                                  |                                           |          | 一時待止中        |
| E                                     | 8                                         |                                                                  |                                           |          | 一時停止中        |
|                                       | 9                                         |                                                                  |                                           |          | 一時待止中        |
|                                       | 10                                        |                                                                  |                                           |          | 一時停止中        |
|                                       |                                           |                                                                  |                                           |          | 対象增運机:0件/47件 |
|                                       |                                           |                                                                  |                                           |          |              |
|                                       |                                           | _                                                                | 反る 被認真面へ                                  |          |              |
|                                       |                                           | _                                                                |                                           |          |              |
|                                       |                                           |                                                                  |                                           |          |              |
|                                       |                                           |                                                                  |                                           |          |              |
|                                       |                                           |                                                                  |                                           |          |              |

図 3-1-1「発信停止解除の設定」画面

#### ■「発信停止解除の設定」画面構成

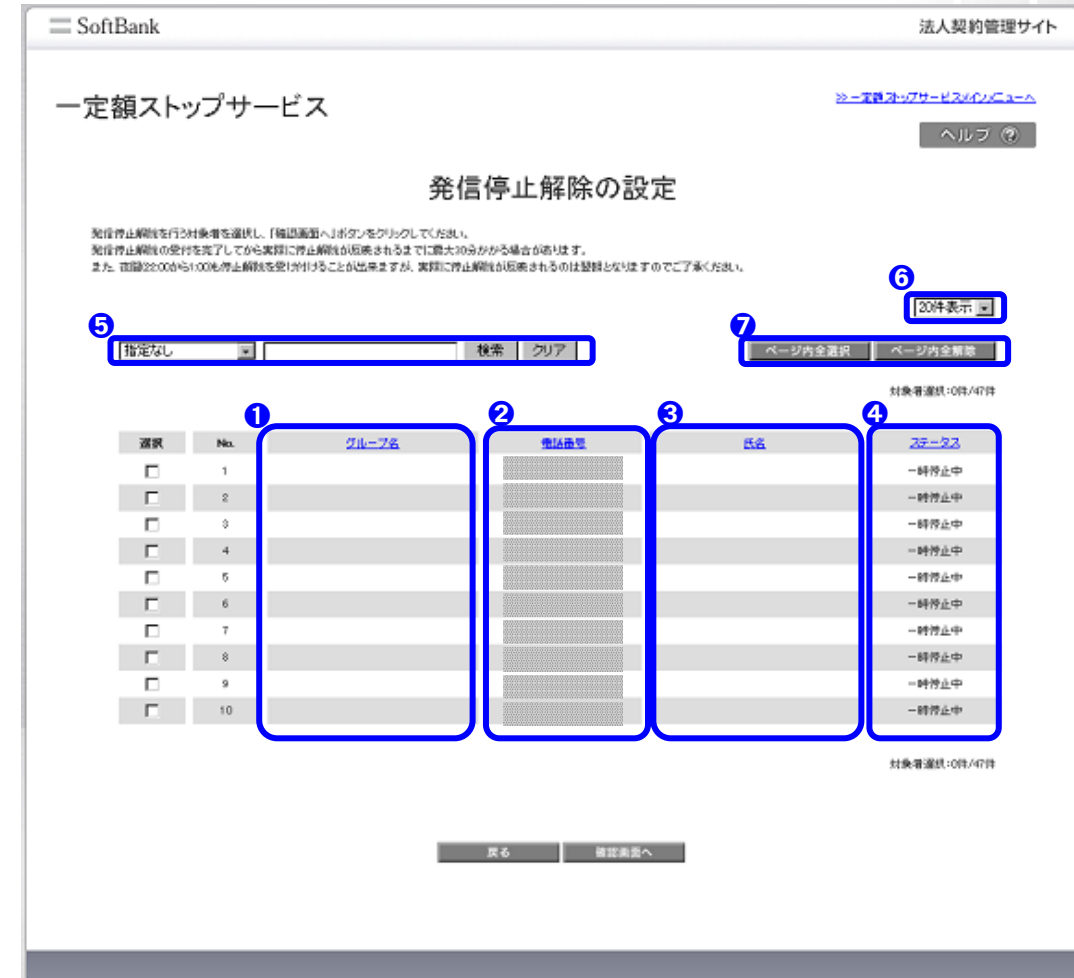

①グループ名

2電話番号

③氏名

⑤検索欄

⑥表示件数変更

⑦ページ内全選択/ ページ内全解除 法人コンシェルサイト管理メニュー「グループ管理」にて登録されたグループ名が表示されます。設定方法については法人コンシェルサイト利用マニュアルをご参照ください。

発信停止中の回線が表示されます。

法人コンシェルサイト管理メニュー「回線情報管理」にて登録された氏名が表示されます。設定方法については法人コンシェ ルサイト利用マニュアルをご参照ください。

対象回線の状況を示します。 ■一時停止中………発信停止中の状態です。

登録されている回線のうち、設定を行いたい回線の検索が可 能です。

ー画面に表示する回線数の変更が可能です。50 件/100 件 /200 件より選択できます。

①に表示されている回線全ての選択及び選択の解除が可能 です。

### 2 発信停止解除の設定を行う

「発信停止解除の設定」画面(図 3-1-1)にて、発信停止解除の設定を行う回線の選択ボックスにチェックを入れます。

ページ内全ての回線の選択ボックスに一括でチェックを入れたい場合は、[ページ内全選択]を押下してください。

対象回線の選択が完了したら[確認画面へ]を押下してください。 「発信停止解除の設定確認」画面(図 3-2-1)が表示されます。

|             |                         |                                |              | •   |                                           |
|-------------|-------------------------|--------------------------------|--------------|-----|-------------------------------------------|
| Soft        | Bank                    |                                |              |     | 法人契約管理サイト                                 |
| 一定著         | 領ストッフ                   | プサービス                          |              |     | ≫ <del>-703か₀75-ビス×€×⊂×−</del> ∧<br>ヘルブ ® |
|             |                         | ě.                             | 発信停止解除の設     | 定確認 |                                           |
| 以下 0<br>対象器 | 1日初の発信停止線<br>8初をご報道の上、「 | 戦要求を行います。<br>oKIポタンをクリックしてくだれい |              |     | 20件表示 💌                                   |
|             |                         |                                |              |     | 电话器号件法:2件                                 |
|             | No.                     | <u> 214-78</u>                 | <u> 1189</u> | 氏名  | 27-92                                     |
|             | 1                       |                                |              |     | 一時得止中                                     |
|             | 2                       |                                |              |     | 一時得止中                                     |
|             |                         |                                | キャンセル        | DK. |                                           |
|             |                         |                                |              |     |                                           |

図 3-2-1「発信停止解除の設定確認」画面

対象回線を選択しなおす場合は、[キャンセル]を押下すると「発信停止解除の設定」画面(図 3-1-1)に戻ります。

「発信停止解除の設定確認」画面(図 3-2-1)にて表示内容に誤りが無い場合は、[決定]ボタンを押下します。 「発信停止解除の設定受付完了」画面(図 3-2-2)が表示され、設定登録が完了します。

| = SoftBank         | 法人契約管理サイト                          |
|--------------------|------------------------------------|
| 一定額ストップサービス        | <u>≫-★読み•グサービス≪クメニューへ</u><br>ヘルブ ② |
| 発信停止解除受付完了         |                                    |
| 発信侍正解除の憲宗を受け付けました。 |                                    |
| OK                 |                                    |
|                    |                                    |
|                    |                                    |

図 3-2-2「発信停止解除設定受付完了」画面

[決定]ボタンを押下すると、「一定額ストップサービスメインメニュー」画面(図 1-3-1)に戻ることができます。

#### **Chapter 4**

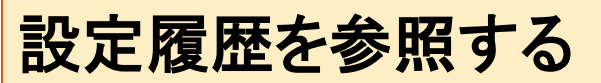

Chapter2 一定額ストップサービスの設定を行う及び Chapter3 発信停止の解除を行うにて設定した内容を確認するためのメニューです。

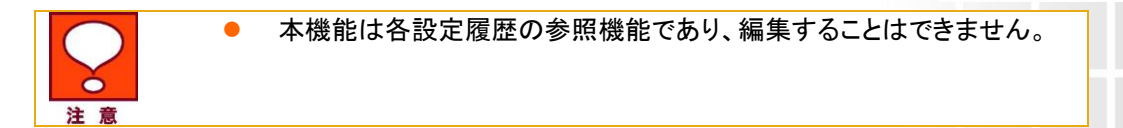

### 1 画面構成

「一定額ストップサービス メインメニュー」画面(図 1-3-1)にて、[設定履歴参照]を押下してください。 「設定履歴参照」画面(図 4-1-1)が表示されます。

| = SoftBank                  |                  |         | 法人契約管理サイト                              |
|-----------------------------|------------------|---------|----------------------------------------|
| 一定額ストップサービス                 |                  |         | ≫- <u>≂≓∄2+579-82347x⊂a-∧</u><br>ヘルフ ® |
|                             | 設定履歴             | 透照      |                                        |
| 「リウエフトル」をクリックすると国際単位での展歴情報を | きを続することができます。    |         |                                        |
| 18定なし 💌                     | 検索 クリア           | ]       | 20件表示 •                                |
|                             |                  |         | 1/2工 21 件款: 3件                         |
| 以7工.74%                     | 末行已統             | 兼施合在    | 指示件款                                   |
| 2010/12/00282               | 2010/11/24 19:00 | オプション協定 | 1                                      |
| 20101124000201              | 2010/11/2418:53  | オプション優定 | 1                                      |
| 20101124000242              | 2010/11/241031   | 死信侍正解除  | 5                                      |
|                             | <b>莱</b> る       | _       |                                        |
|                             |                  |         |                                        |

図 4-1-1「設定履歴参照」画面

#### ■「設定履歴参照」画面構成

| = SoftBank                               |                          |                                                                                                    | 法人契約管理サイト                         |
|------------------------------------------|--------------------------|----------------------------------------------------------------------------------------------------|-----------------------------------|
| 一定額ストップサービス                              |                          |                                                                                                    | ≫ <b>-☆●オーボス・イン・ニューへ</b><br>ヘルフ ② |
|                                          | 設定履歴                     | を あいしん あんし あんし あんし しんしん あんし しんしん あんし あんし しんしん しんしん あんし しんしん しんしん しん |                                   |
| 「リウエストルはをクリックすると回該単位での展開体<br>5  「指定なし  1 | 目を参照することができます。<br>検索 クリア | )                                                                                                    | <b>6</b><br>[20件表示 ]              |
| 0                                        | 2                        | 3                                                                                                    | 4 リクエスト件教: 3件                     |
| <u>1011.71%</u>                          | <u>*1788</u>             | 兼加查                                                                                                    | 指示作款                              |
| 2010112400232                            | 2010/11/2419:00          | オフション協定                                                                                                    | -                                 |
| 2010112400242                            | 2010/11/241031           | オノンヨノ彼え                                                                                                    | 5                                 |
|                                          | <b>莱</b> ō               | _                                                                                                    |                                   |
|                                          |                          |                                                                                                    |                                   |

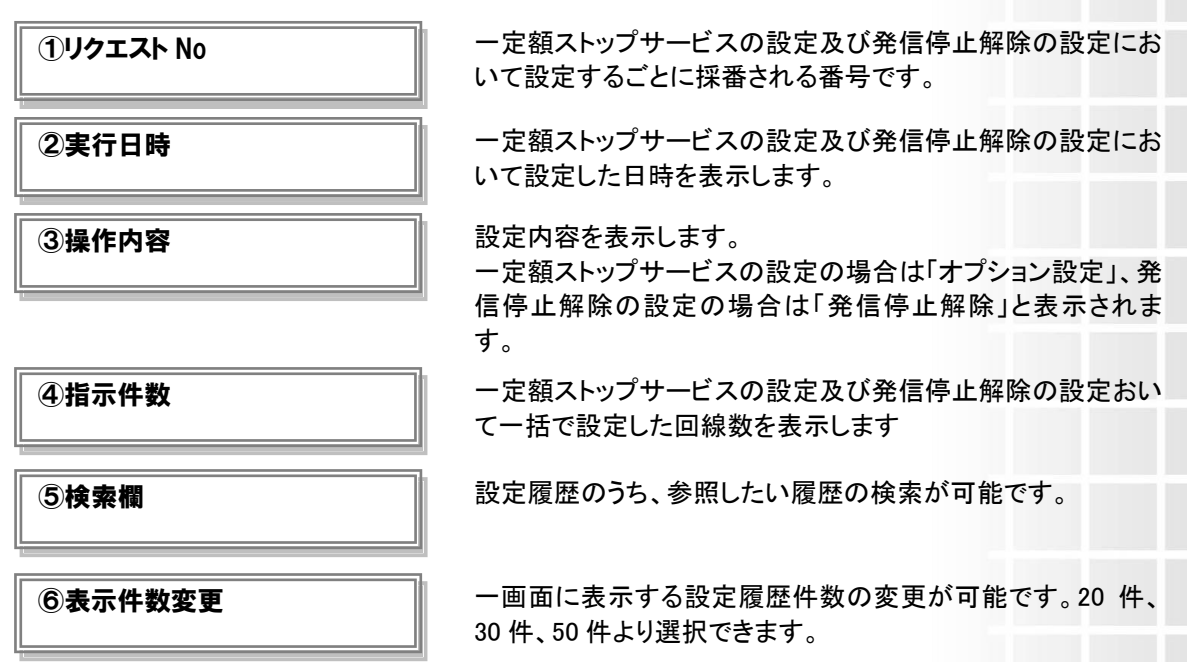

### 2 一定額ストップサービスの設定履歴を参照する

「設定履歴参照」画面(図 4-1-1)にて、「操作内容」が「オプション設定」となっている行のリクエスト Noを押下すると、「設定履歴詳細(オプション設定)」画面(図 4-2-1)が開き、一定額ストップサービスの設定履歴を参照することができます。

17

| = SoftBank   |                   |                 |              |           |             | ž               | 去人契約管:                    | 理サ  |
|--------------|-------------------|-----------------|--------------|-----------|-------------|-----------------|---------------------------|-----|
| 一定額ストッ       | ップサービス            | ζ               |              |           |             | <u>≫-主義本い75</u> | <del>トビスのひに</del><br>ヘルブ( | n-/ |
|              |                   |                 | 設定履歴訓        | 羊細        |             |                 |                           |     |
| 選択されたりフェスト   | のの回該単位での設定展開      | 置は以下のようになっております |              |           |             |                 |                           |     |
| 指定なし         | ~                 |                 | 検索 クリア       |           |             | 2               | 0件表示 🔽                    |     |
| 1/01.7hNo: 3 | 0101124000283 ##H | ■内容:一定額ス~ップサービス | の設定          |           |             | 电动              | 通号件索:1件                   |     |
| No.          | グループお             | 8648            | 西方           | 27-92     | STRATE MILE | 利用停止            | 上金額                       |     |
|              | = 75.04           |                 | NAME TAN     | T 44/0/72 | Color Color | 設定道             | 宝玉社                       |     |
| 1            | 7/121             |                 | \$0.96 mills | 12.76.76  | 0N          | 100,000         |                           |     |
| <            |                   |                 |              |           |             |                 | >                         |     |
|              |                   |                 |              |           |             |                 |                           |     |
|              |                   |                 | 戻る           |           |             |                 |                           |     |
|              |                   |                 |              |           |             |                 |                           |     |
|              |                   |                 |              |           |             |                 |                           |     |

図 4-2-1「設定履歴詳細(オプション設定)」画面

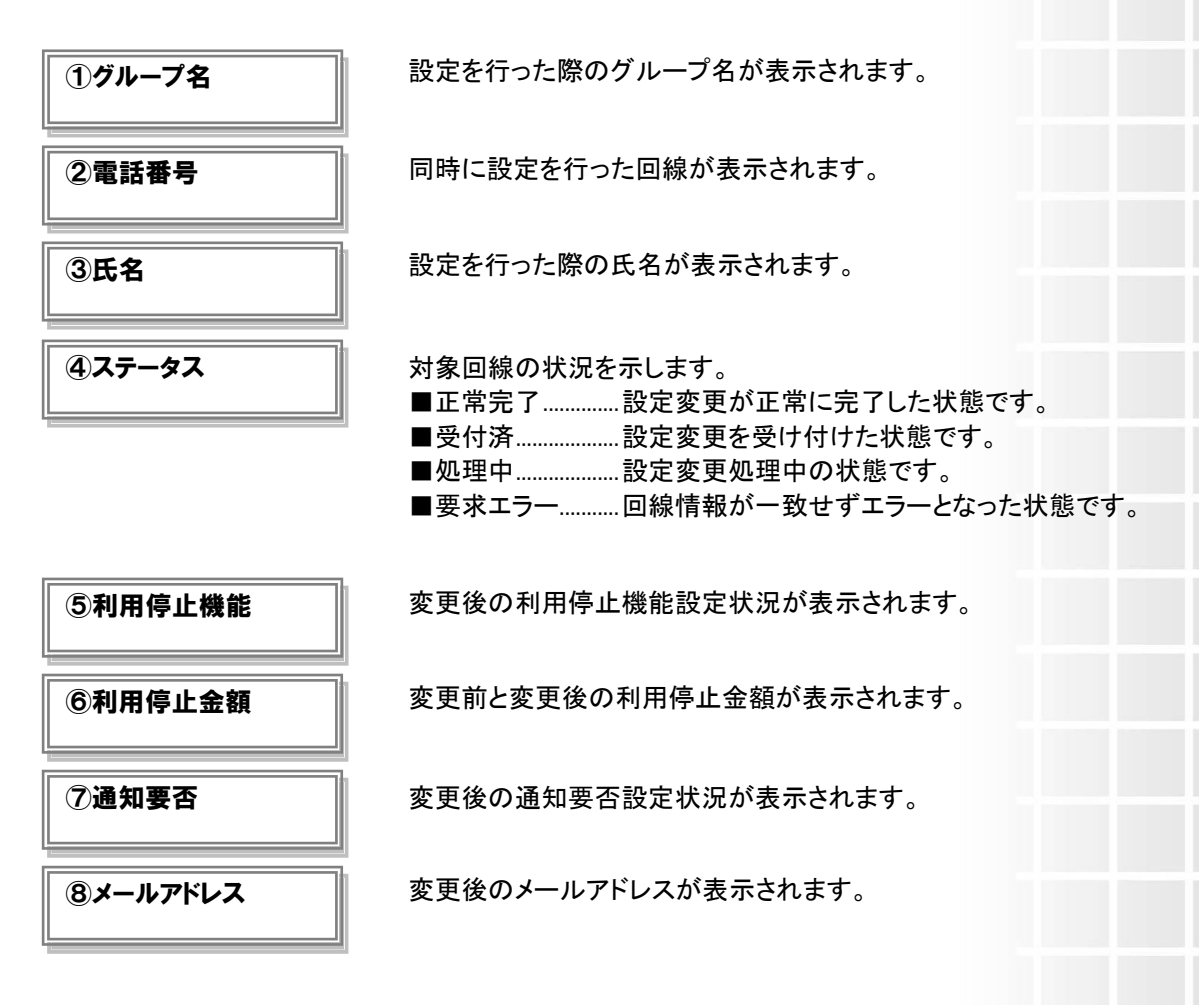

[戻る]を押下すると、「設定履歴参照」画面(図 4-1-1)に戻ることができます。

### 3 発信停止解除の履歴を参照する

「設定履歴参照」画面(図 4-1-1)にて、「操作内容」が「発信停止解除」となっている行のリクエスト No を押下すると、「設定履歴詳細(発信停止解除)」画面(図 4-3-1)が開き、発信停止解除の履歴を参照することができます。

| = SoftBank           |                         |              |    | 法人契約管理サイト                           |
|----------------------|-------------------------|--------------|----|-------------------------------------|
| 一定額ストップ              | プサ <b>ー</b> ビス          |              |    | <u>≫−電動剤+57サービス×インニューへ</u><br>ヘルフ ② |
|                      |                         | 設定履歴詳        | 細  |                                     |
| 温伏されたりりエスト4600       | 国線単位での設定局歴は以下のようになって    | 時間す。         |    |                                     |
| 指定なし                 | ×                       | 検索 クリア       |    | 20件表示 💌                             |
| 1/911.7(F-No: 201.0) | 124000242 設定内容: 発信停止網路の | 陵定           |    | 电路器号件索:5件                           |
| No.                  | <u>26-78</u>            | <u>16600</u> | 話者 | 27-22                               |
| 1                    |                         |              |    | 正常完了                                |
| 2                    |                         |              |    | 正常完了                                |
| 3                    |                         |              |    | 正常完了                                |
| 4                    |                         |              |    | 正常完了                                |
| 5                    |                         |              |    | 正常完了                                |
|                      |                         | 戻る           |    |                                     |
|                      |                         |              |    |                                     |

図 4-3-1「設定履歴詳細(発信停止解除)」画面

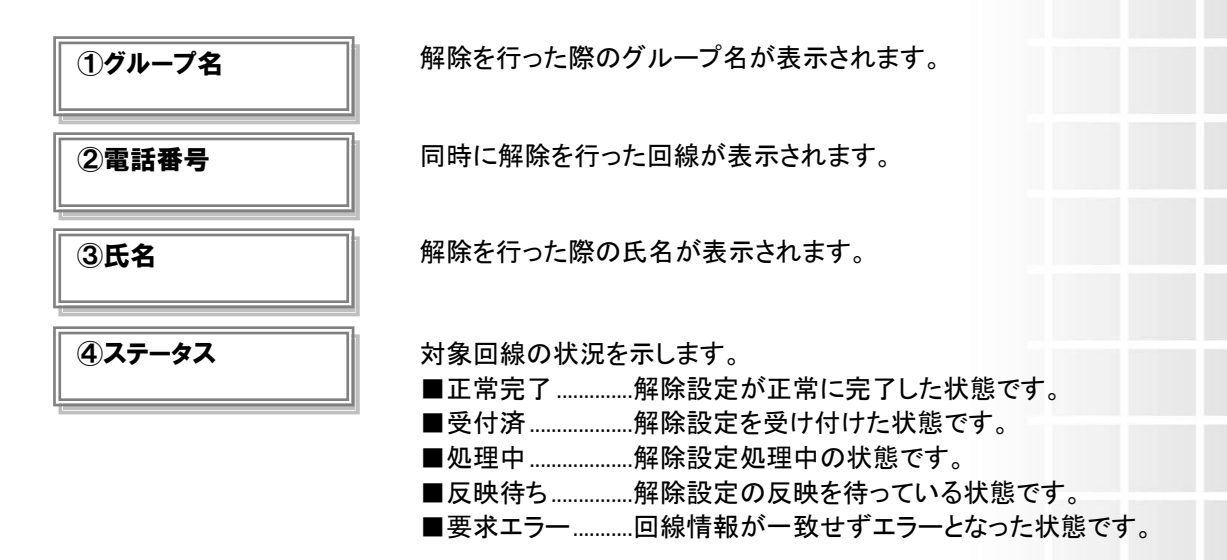

[戻る]を押下すると、「設定履歴参照」画面(図 4-1-1)に戻ることができます。

# 通知メールの送付履歴を参照する

通知メールの送付履歴を閲覧するためのメニューです。

### 1 画面構成

「一定額ストップサービス メインメニュー」画面(図 1-3-1)にて、[通知メール送付履歴参照]を押下してください。

「通知メール送付履歴参照」画面(図 5-1-1)が表示されます。

| = SoftBank           |                                    |                          |            | 法人契約管理サ                      |
|----------------------|------------------------------------|--------------------------|------------|------------------------------|
| 一定額スト                | -ップサ <i>ー</i> ビス                   | ζ                        |            | ≫-〒第2→07サービスルクルニューム<br>ヘルブ ③ |
|                      |                                    | 通知メール送                   | 付履歴参照      |                              |
| 管理する電話曲:<br>※一度に開産情! | 号単位で、通知メール通付課題の<br>例を参照可能な回線数は10年ま | の博樹を表示します。<br>ことなっております。 |            |                              |
|                      |                                    | 指定なし                     | V7         | 20件表示 💌                      |
|                      |                                    |                          |            | 対象者遅続:0件/53件                 |
| 25                   | { No.                              | 24-78                    | 21602      | <u>58</u>                    |
|                      | 1                                  |                          |            |                              |
|                      | 2                                  |                          |            |                              |
|                      | 3                                  |                          |            |                              |
|                      | 4                                  |                          |            |                              |
|                      | 6                                  |                          |            |                              |
|                      | 6                                  |                          |            |                              |
|                      | 7                                  |                          |            |                              |
|                      | 8                                  |                          |            |                              |
|                      | 9                                  |                          |            |                              |
| 1                    | 10                                 |                          |            |                              |
|                      |                                    | 戻る                       | 決定         |                              |
|                      |                                    |                          |            |                              |
|                      |                                    |                          |            |                              |
|                      |                                    |                          |            |                              |
|                      |                                    |                          |            |                              |
|                      |                                    | 図 5-1-1「通知メール            | ,送付履歴参照」画面 |                              |
|                      |                                    |                          |            |                              |

#### ■「通知メール送付履歴参照」画面構成

| SoftBank                                                                                                    |                                                                                                    | 法人契約管理サイト                                        |
|----------------------------------------------------------------------------------------------------|----------------------------------------------------------------------------------------------------|--------------------------------------------------|
| 一定額ストップサービス                                                                                                    |                                                                                                    | <u>≫-変換オーガサービス×インニューへ</u><br>ヘルブ ⑦               |
|                                                                                                    | 通知メール送付履歴参照                                                                                                    |                                                  |
| 使理する報送論等新位で、通知メール通付開度の技術を表示<br>                                                                                                    | ilizit.                                                                                                    |                                                  |
|                                                                                                    | Mars.<br>「新定なし」 検索 クリア                                                                                                    | 5 20件表示                                          |
| 0                                                                                                    | 8                                                                                                    | 3                                                |
| 2218     No.       □     1       □     2       □     3       □     4       □     5       □     6       □     7       □     8       □     9       □     10 | 214-72         214-72           214-72         214-72           214-72         214-72           214-72         214-72           214-72         214-72           214-72         214-72           214-72         214-72           214-72         214-72           214-72         214-72           214-72         214-72           214-72         214-72           214-72         214-72           214-72         214-72           214-72         214-72           214-72         214-72           214-72         214-72           214-72         214-72           214-72         214-72           214-72         214-72           214-72         214-72           214-72         214-72           214-72         214-72           214-72         214-72           214-72         214-72           214-72         214-72           214-72         214-72           214-72         214-72           214-72         214-72           214-72         214-72           214-72         214-72           214-72 |                                                  |
| ①グループ名                                                                                                    | 法人契約管理サイト管理メニ<br>れたグループ名が表示される<br>約管理サイト利用マニュアル                                                                                                    | ニュー「グループ管理」にて登録さ<br>ます。設定方法については法人契<br>をご参照ください。 |
| 2電話番号                                                                                                    | ー定額ストップサービスにご<br>されます。                                                                                                    | 「加入いただいている回線が表示                                  |
| ③氏名                                                                                                    | 法人コンシェルサイト管理メニ<br>れた氏名が表示されます。言<br>ルサイト利用マニュアルをご                                                                                                    | ニュー「回線情報管理」にて登録さ<br>没定方法については法人コンシェ<br>参照ください。   |
| ④検索欄                                                                                                    | 登録されている回線のうち、<br>たい回線の検索が可能です。                                                                                                    | 通知メールの送付履歴を参照し<br>。                              |
| ⑤表示件数変更                                                                                                    | ー画面に表示する回線数の<br>/200 件より選択できます。                                                                                                    | 変更が可能です。50 件/100 件                               |

### 2 通知メールの送付履歴を参照する

「通知メール送付履歴参照」画面(図 5-1-1)通知メールの送付履歴を参照したい回線の選択ボックスにチェック を入れます。

回線の選択が完了したら[決定]ボタンを押下します。

「通知メール送付履歴詳細」画面(図 5-2-1)が表示されます。

| SoftBank     |                                           |         |      | 法人契約管理5                    | ナイト |
|--------------|-------------------------------------------|---------|------|----------------------------|-----|
| 一定額ストッ       | プサービス                                     |         |      | ≫-#■オックサービス×∩メニュー<br>ヘルブ ② | ~   |
|              | ĩ                                         | 通知メール送付 | 履歴詳細 |                            |     |
| 選携された環境電の通   | 90メール通付課題は以下のようになっておは、<br>「このできってまっ」、このほう | Ŧ.      |      |                            |     |
| OCM OFFERING | en oonte clearat, centera .               |         |      | ●18勝号作素:10件                |     |
| No.          | <u>グループ名</u>                              | 電話錄音    | 55   | 送信日時                       |     |
| 1            |                                           |         |      | 2010/11/22 11:55:52        |     |
| 2            |                                           |         |      | 参照可能な展歴がありません              |     |
| 3            |                                           |         |      | 2010/11/22 11:55:54        |     |
| 4            |                                           |         |      | 2010/11/22 11:55:55        |     |
| 5            |                                           |         |      | 2010/11/22 11:55:56        |     |
| 6            |                                           |         |      | 2010/11/22 11:55:57        |     |
| 7            |                                           |         |      | 2010/11/22 11:55:58        |     |
| 8            |                                           |         |      | 2010/11/22 11:55:59        |     |
| 9            |                                           |         |      | 2010/11/22 11:55:59        |     |
| 10           |                                           |         |      | 2010/11/22 11:56.01        |     |
|              |                                           |         |      |                            |     |
|              |                                           | 戻る      |      |                            |     |
|              |                                           |         |      |                            |     |
|              |                                           |         |      |                            |     |
|              |                                           |         |      |                            |     |

図 5-2-1「通知メール送付履歴詳細」画面

[戻る]を押下すると、「通知メール送付履歴参照」画面(図 5-1-1)に戻ることができます。

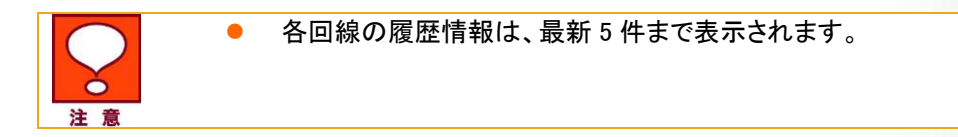

# 結果表示メッセージ早見表

法人コンシェルサイトに表示されるメッセージと、それらのメッセージが示す状況との早見表を以下に記載します。

1. 一定額ストップサービスの設定

| 処理結果               | 状況                                   |
|--------------------|--------------------------------------|
| 対象の電話番号が選択されてい     | 設定対象の回線が選択されていない場合に表示され              |
| ません。               | ます。                                  |
|                    |                                      |
|                    | 設定を行いたい回線の選択ボックスにチェックを入れ             |
|                    | てください。                               |
| 選択できる電話番号は200回線ま   | 選択ボックスにチェックを入れた回線が 200 回線より多         |
| でです。               | い場合に表示されます。                          |
|                    |                                      |
|                    | 選択回線を200回線以下にしてください。                 |
| 利用停止金額は 5~100 で人力し | 「利用停止金額」が5~100(5,000円から10万円)の範       |
| てください。             | 囲で人力されていない場合に表示されます。                 |
|                    | 相白の符回中でしたしてください。                     |
|                    | 規定の範囲内で入力して行さい。                      |
| 利用停止並領は干円剱子 じ人刀    | ・利用庁正並領」の干円数子以外じ入力されている場合にまこされます。    |
| ししくだろい。            | ロー衣小ごれより。                            |
|                    | 利田停止全額は半角数字で入力してノださい                 |
| メールアドレスを入力してくださ    | 「通知亜丕(Fメール)」を選択しているにも思わらず、           |
|                    | 一山アドレスが入力されていたい場合に表示されま              |
|                    | オ                                    |
|                    | 7 0                                  |
|                    | メールアドレスを半角英数字で入力してください。              |
| メールアドレスの形式が不正で     | 「メールアドレス」に不正な文字が入力されている場合            |
| す。入力した文字を再度ご確認く    | に表示されます。                             |
| ださい。               |                                      |
| 例:aaa@portal.ne.jp | 入力内容をご確認ください。                        |
| メールアドレスは 100 文字以内で | 「メールアドレス」が 100 文字を超えて入力されている         |
| 入力してください。          | 場合に表示されます。                           |
|                    |                                      |
|                    | 100 文字以内の半角英数字で入力してください。             |
| 変更された項目がありません。     | 選択ボックスにチェックが入っている回線について、変            |
|                    | 更された項目がない場合に表示されます。                  |
|                    |                                      |
|                    | 変更する場合は入力内容を確認してください。                |
|                    | 変更しない場合は選択ボックスのチェックを外してくだ            |
|                    |                                      |
| 電話番号を人力してください。     | 電話番号が人力されていない場合に表示されます。              |
|                    |                                      |
|                    | 電話番号を人刀ししいたさい。                       |
| 仔仕しない電話番号です。       | 电話 金 ちか 仔 仕 し ない 场 台 に 衣 示 さ れ よ す 。 |
|                    | 該当の電話来早た除め」 アノギャッ                    |
| - 雪託来旦が重な! ブいます    |                                      |
| 电前钳方が里後ししいより。      | 四一の电前街方が後数行仕りる场前に衣がされます。             |
|                    | <b>7</b> o                           |

|                                                                 | 重複している電話番号を削除してください。                                       |
|-----------------------------------------------------------------|------------------------------------------------------------|
| 利用停止機能を入力してください。                                                | 利用停止機能が入力されていない場合に表示されま                                    |
|                                                                 | す。                                                         |
|                                                                 |                                                            |
|                                                                 | 利用停止機能を入力してください。                                           |
| 利用停止機能の設定内容に誤り                                                  | 利用停止機能の人力内容に誤りがある場合に表示さ                                    |
| かめります。                                                          | れます。                                                       |
|                                                                 | 入力内容を確認し アノださい                                             |
|                                                                 | ハカ内谷を確認してたこい。<br>設定を行うことができたいステータスの回線が選択さ                  |
| 現住、こ利用 ことない 电品番号 こす.                                            | れた場合に表示されます。                                               |
| <b>7</b> °                                                      |                                                            |
|                                                                 | 対象回線の選択ボックスのチェックを外してください。                                  |
| データ連携中の為、処理を行うこ                                                 | 情報更新中のため設定を行うことができない場合に表                                   |
| とが出来ません。しばらくたってか                                                | 示されます。                                                     |
| ら操作を行ってください。                                                    |                                                            |
|                                                                 | しばらく経ってから再度設定を行ってください。                                     |
| 指定したファイルがありません。                                                 | 一括アップロードにおいて、アップロードするファイルが                                 |
| 「参照」ボタンを押下し、該当ファイ                                               | 選択されていない場合に表示されます。                                         |
| ルを選択してから「確認画面へ」ボ                                                |                                                            |
| タンを押下してください。                                                    | L参照…」を押下してアップロード対象ファイルを選択して                                |
| フープロー パイナスコーノル ひざい                                              |                                                            |
|                                                                 | 一括アッノロートにおいて、CSV 形式以外のノアイルか<br>躍坦された現合にまーされます              |
| 「しい 形式」のみとなりておりま                                                | 送代されにあるに衣小されます。                                            |
| ッ。<br>車度 ファイル形式をご確認くださ                                          | CSV ファイル形式でアップロードしてください。                                   |
|                                                                 |                                                            |
| ー括でアップロードできる CSV ファ                                             | 一括アップロードにおいて、データ件数が 1,000 件を超                              |
| イル内のデータ件数は、1000件ま                                               | える場合に表示されます。                                               |
| でです。                                                            |                                                            |
| 再度、ファイルのデータ件数を確                                                 | 1,000 件以内に修正し、再度アップロードしてください。                              |
| 認し、1000 件以内にしてからアッ                                              |                                                            |
| プロードしてください。                                                     |                                                            |
| ファイル内のフォーマットが不正で                                                | 一括アップロードにおいて、ファイルレイアウトに沿って                                 |
|                                                                 | いない情報が人力された場合に表示されます。                                      |
| ノアイル内容を確認の上、再度登                                                 |                                                            |
| 球作業をお願いしまり。(XX 件日)                                              | 一括アツノロートノアイルの 6~11 行日にノアイルレイ<br>マウトが記載されていますので、「陜辺の上族正」 てく |
|                                                                 | 、、、、、、、、、、、、、、、、、、、、、、、、、、、、、、、、、、、、                       |
| 電話番号が設定されていません。                                                 | ー括アップロードにおいて 雷話番号(A 列)が設定さ                                 |
| にには、<br>に、<br>に、<br>に、<br>に、<br>に、<br>に、<br>に、<br>に、<br>に、<br>に | れていないにも関わらずB列以降に情報が入力されて                                   |
| 録作業をお願いします。(XX 件目)                                              | いる場合に表示されます。                                               |
|                                                                 |                                                            |
|                                                                 | 対象の電話番号を入力してください。                                          |
| 電話番号の設定内容に誤りがあり                                                 | ー括アップロードにおいて、「電話番号」(A 列)の入力                                |
| ます。                                                             | 内容にファイルレイアウトに沿っていない情報が入力さ                                  |
| ファイル内容を確認の上、再度登                                                 | れた場合に表示されます。                                               |
| 録作業をお願いします。(XX 件目)                                              |                                                            |
|                                                                 | 一店 / ツノロートノアイルの67日にファイルレイアウト                               |
|                                                                 | い記載されていますので、こ確認の工修正していたさ                                   |
| 友在  ない電話番号が設定されて                                                |                                                            |
| 行在しない電品番号が設定されています。                                             | 番号が入力された場合に表示されます。                                         |
| ファイル内容を確認の上 再度登                                                 |                                                            |

| 録作業をお願いします。(XX 件目)                                                                                                    | 該当行を削除してください。                                                                                                    |
|----------------------------------------------------------------------------------------------------|----------------------------------------------------------------------------------------------------|
| 電話番号が重複しています。                                                                                                    | ー括アップロードにおいて、ファイル内に同一の電話番                                                                                                    |
| ファイル内容を確認の上、再度登                                                                                                    | 号が複数行存在する場合に表示されます。                                                                                                    |
| 録作業をお願いします。(XX 件目)                                                                                                    |                                                                                                    |
|                                                                                                    | 重複している行を削除してください。                                                                                                    |
| サービスに未加入の電話番号が                                                                                                    | ー括アップロードにおいて、一定額ストップサービスに                                                                                                    |
| 設定されています。                                                                                                    | ご加入いただいていない回線の電話番号が入力され                                                                                                    |
| ファイル内容を確認の上、再度登                                                                                                    | た場合に表示されます。                                                                                                    |
| 録作業をお願いします。(XX 件目)                                                                                                    |                                                                                                    |
|                                                                                                    | 該当行を削除してください。                                                                                                    |
| 利用停止機能か設定されていま                                                                                                    | 一括アッフロートにおいて、「利用停止機能」(B 列)か                                                                                                    |
|                                                                                                    | 空傾の場合に表示されます。                                                                                                    |
| ノアイル内谷を唯認の上、丹皮豆<br>会佐業なな願いします(VV 供日)                                                                                                    |                                                                                                    |
| 郵作業での願いしまり。(AA件日)                                                                                                    | ・利用停止機能」は必須項目ですので、ファイルレイプ<br>ウトに沿って入力してください                                                                                                    |
| 利田停止機能の設定内容に誤り                                                                                                    |                                                                                                    |
| 利用停止機能の設定内存に誤り                                                                                                    |                                                                                                    |
| ファイル内容を確認の上 再度登                                                                                                    | 入力された場合に表示されます。                                                                                                    |
| 録作業をお願いします。(XX 件日)                                                                                                    |                                                                                                    |
|                                                                                                    | 一括アップロードファイルの7行目にファイルレイアウト                                                                                                    |
|                                                                                                    | が記載されていますので、ご確認の上修正してくださ                                                                                                    |
|                                                                                                    | ι,                                                                                                    |
| 利用停止金額が設定されていま                                                                                                    | ー括アップロードにおいて、「利用停止機能」(B 列)に                                                                                                    |
| せん。                                                                                                    | て利用する(1)を選択しているにも関わらず「利用停止                                                                                                    |
| ファイル内容を確認の上、再度登                                                                                                    | 金額」(C 列)が入力されていない場合に表示されま                                                                                                    |
| 録作業をお願いします。(XX 件目)                                                                                                    | す。                                                                                                    |
|                                                                                                    |                                                                                                    |
|                                                                                                    |                                                                                                    |
|                                                                                                    | 「利用停止機能」を利用する場合、「利用停止金額」は                                                                                                    |
|                                                                                                    | 「利用停止機能」を利用する場合、「利用停止金額」は<br>必須項目ですので、ファイルレイアウトに沿って入力し                                                                                                    |
| 一利田信止会類の弥空市家に調け                                                                                                    | 「利用停止機能」を利用する場合、「利用停止金額」は<br>必須項目ですので、ファイルレイアウトに沿って入力し<br>てください。                                                                                                    |
| 利用停止金額の設定内容に誤り                                                                                                    | 「利用停止機能」を利用する場合、「利用停止金額」は<br>必須項目ですので、ファイルレイアウトに沿って入力し<br>てください。<br>一括アップロードにおいて、「利用停止金額」(C 列)の<br>みカ内容にファイルレイアウトに沿っていたい情報が                                                                                                    |
| 利用停止金額の設定内容に誤り<br>があります。<br>ファイル内容を確認の上 再度登                                                                                                    | 「利用停止機能」を利用する場合、「利用停止金額」は<br>必須項目ですので、ファイルレイアウトに沿って入力し<br>てください。<br>一括アップロードにおいて、「利用停止金額」(C列)の<br>入力内容にファイルレイアウトに沿っていない情報が<br>入力された場合に表示されます                                                                                                    |
| 利用停止金額の設定内容に誤り<br>があります。<br>ファイル内容を確認の上、再度登<br>録作業をお願いします。(XX 件目)                                                                                                    | 「利用停止機能」を利用する場合、「利用停止金額」は<br>必須項目ですので、ファイルレイアウトに沿って入力し<br>てください。<br>一括アップロードにおいて、「利用停止金額」(C列)の<br>入力内容にファイルレイアウトに沿っていない情報が<br>入力された場合に表示されます。                                                                                                    |
| 利用停止金額の設定内容に誤り<br>があります。<br>ファイル内容を確認の上、再度登<br>録作業をお願いします。(XX 件目)                                                                                                    | 「利用停止機能」を利用する場合、「利用停止金額」は<br>必須項目ですので、ファイルレイアウトに沿って入力し<br>てください。<br>一括アップロードにおいて、「利用停止金額」(C 列)の<br>入力内容にファイルレイアウトに沿っていない情報が<br>入力された場合に表示されます。<br>一括アップロードファイルの8行目にファイルレイアウト                                                                                                    |
| 利用停止金額の設定内容に誤り<br>があります。<br>ファイル内容を確認の上、再度登<br>録作業をお願いします。(XX 件目)                                                                                                    | 「利用停止機能」を利用する場合、「利用停止金額」は<br>必須項目ですので、ファイルレイアウトに沿って入力し<br>てください。<br>一括アップロードにおいて、「利用停止金額」(C列)の<br>入力内容にファイルレイアウトに沿っていない情報が<br>入力された場合に表示されます。<br>一括アップロードファイルの8行目にファイルレイアウト<br>が記載されていますので、ご確認の上修正してくださ                                                                                                    |
| 利用停止金額の設定内容に誤り<br>があります。<br>ファイル内容を確認の上、再度登<br>録作業をお願いします。(XX 件目)                                                                                                    | 「利用停止機能」を利用する場合、「利用停止金額」は<br>必須項目ですので、ファイルレイアウトに沿って入力し<br>てください。<br>一括アップロードにおいて、「利用停止金額」(C 列)の<br>入力内容にファイルレイアウトに沿っていない情報が<br>入力された場合に表示されます。<br>一括アップロードファイルの8行目にファイルレイアウト<br>が記載されていますので、ご確認の上修正してください。                                                                                                    |
| 利用停止金額の設定内容に誤り<br>があります。<br>ファイル内容を確認の上、再度登<br>録作業をお願いします。(XX 件目)<br>通知要否(SMS)の設定内容に誤                                                                                                    | 「利用停止機能」を利用する場合、「利用停止金額」は<br>必須項目ですので、ファイルレイアウトに沿って入力し<br>てください。<br>一括アップロードにおいて、「利用停止金額」(C 列)の<br>入力内容にファイルレイアウトに沿っていない情報が<br>入力された場合に表示されます。<br>一括アップロードファイルの8行目にファイルレイアウト<br>が記載されていますので、ご確認の上修正してください。<br>一括アップロードにおいて、「通知要否(SMS)」(D 列)                                                                                                    |
| 利用停止金額の設定内容に誤り<br>があります。<br>ファイル内容を確認の上、再度登<br>録作業をお願いします。(XX 件目)<br>通知要否(SMS)の設定内容に誤<br>りがあります。                                                                                                    | 「利用停止機能」を利用する場合、「利用停止金額」は<br>必須項目ですので、ファイルレイアウトに沿って入力し<br>てください。<br>一括アップロードにおいて、「利用停止金額」(C列)の<br>入力内容にファイルレイアウトに沿っていない情報が<br>入力された場合に表示されます。<br>一括アップロードファイルの8行目にファイルレイアウト<br>が記載されていますので、ご確認の上修正してください。<br>一括アップロードにおいて、「通知要否(SMS)」(D列)<br>の入力内容にファイルレイアウトに沿っていない情報                                                                                                    |
| 利用停止金額の設定内容に誤り<br>があります。<br>ファイル内容を確認の上、再度登<br>録作業をお願いします。(XX 件目)<br>通知要否(SMS)の設定内容に誤<br>りがあります。<br>ファイル内容を確認の上、再度登                                                                                                | 「利用停止機能」を利用する場合、「利用停止金額」は<br>必須項目ですので、ファイルレイアウトに沿って入力し<br>てください。<br>一括アップロードにおいて、「利用停止金額」(C 列)の<br>入力内容にファイルレイアウトに沿っていない情報が<br>入力された場合に表示されます。<br>一括アップロードファイルの8行目にファイルレイアウト<br>が記載されていますので、ご確認の上修正してください。<br>一括アップロードにおいて、「通知要否(SMS)」(D 列)<br>の入力内容にファイルレイアウトに沿っていない情報<br>が入力された場合に表示されます。                                                                                                    |
| 利用停止金額の設定内容に誤り<br>があります。<br>ファイル内容を確認の上、再度登<br>録作業をお願いします。(XX 件目)<br>通知要否(SMS)の設定内容に誤<br>りがあります。<br>ファイル内容を確認の上、再度登<br>録作業をお願いします。(XX 件目)                                                                          | 「利用停止機能」を利用する場合、「利用停止金額」は<br>必須項目ですので、ファイルレイアウトに沿って入力し<br>てください。<br>一括アップロードにおいて、「利用停止金額」(C 列)の<br>入力内容にファイルレイアウトに沿っていない情報が<br>入力された場合に表示されます。<br>一括アップロードファイルの8行目にファイルレイアウト<br>が記載されていますので、ご確認の上修正してください。<br>一括アップロードにおいて、「通知要否(SMS)」(D 列)<br>の入力内容にファイルレイアウトに沿っていない情報<br>が入力された場合に表示されます。                                                                                                    |
| 利用停止金額の設定内容に誤り<br>があります。<br>ファイル内容を確認の上、再度登<br>録作業をお願いします。(XX 件目)<br>通知要否(SMS)の設定内容に誤<br>りがあります。<br>ファイル内容を確認の上、再度登<br>録作業をお願いします。(XX 件目)                                                                          | 「利用停止機能」を利用する場合、「利用停止金額」は<br>必須項目ですので、ファイルレイアウトに沿って入力し<br>てください。<br>一括アップロードにおいて、「利用停止金額」(C 列)の<br>入力内容にファイルレイアウトに沿っていない情報が<br>入力された場合に表示されます。<br>一括アップロードファイルの8行目にファイルレイアウト<br>が記載されていますので、ご確認の上修正してください。<br>一括アップロードにおいて、「通知要否(SMS)」(D 列)<br>の入力内容にファイルレイアウトに沿っていない情報<br>が入力された場合に表示されます。                                                                                                    |
| 利用停止金額の設定内容に誤り<br>があります。<br>ファイル内容を確認の上、再度登<br>録作業をお願いします。(XX 件目)<br>通知要否(SMS)の設定内容に誤<br>りがあります。<br>ファイル内容を確認の上、再度登<br>録作業をお願いします。(XX 件目)                                                                          | 「利用停止機能」を利用する場合、「利用停止金額」は<br>必須項目ですので、ファイルレイアウトに沿って入力し<br>てください。<br>一括アップロードにおいて、「利用停止金額」(C 列)の<br>入力内容にファイルレイアウトに沿っていない情報が<br>入力された場合に表示されます。<br>一括アップロードファイルの8行目にファイルレイアウト<br>が記載されていますので、ご確認の上修正してください。<br>一括アップロードにおいて、「通知要否(SMS)」(D 列)<br>の入力内容にファイルレイアウトに沿っていない情報<br>が入力された場合に表示されます。<br>一括アップロードファイルの9行目にファイルレイアウト<br>が記載されていますので、ご確認の上修正してくださ                                                                                                    |
| 利用停止金額の設定内容に誤り<br>があります。<br>ファイル内容を確認の上、再度登<br>録作業をお願いします。(XX 件目)<br>通知要否(SMS)の設定内容に誤<br>りがあります。<br>ファイル内容を確認の上、再度登<br>録作業をお願いします。(XX 件目)                                                                          | 「利用停止機能」を利用する場合、「利用停止金額」は<br>必須項目ですので、ファイルレイアウトに沿って入力し<br>てください。<br>一括アップロードにおいて、「利用停止金額」(C 列)の<br>入力内容にファイルレイアウトに沿っていない情報が<br>入力された場合に表示されます。<br>一括アップロードファイルの8行目にファイルレイアウト<br>が記載されていますので、ご確認の上修正してください。<br>一括アップロードにおいて、「通知要否(SMS)」(D 列)<br>の入力内容にファイルレイアウトに沿っていない情報<br>が入力された場合に表示されます。<br>一括アップロードファイルの9行目にファイルレイアウト<br>が記載されていますので、ご確認の上修正してください。                                                                                                    |
| 利用停止金額の設定内容に誤り<br>があります。<br>ファイル内容を確認の上、再度登<br>録作業をお願いします。(XX 件目)<br>通知要否(SMS)の設定内容に誤<br>りがあります。<br>ファイル内容を確認の上、再度登<br>録作業をお願いします。(XX 件目)                                                                          | 「利用停止機能」を利用する場合、「利用停止金額」は<br>必須項目ですので、ファイルレイアウトに沿って入力し<br>てください。<br>一括アップロードにおいて、「利用停止金額」(C 列)の<br>入力内容にファイルレイアウトに沿っていない情報が<br>入力された場合に表示されます。<br>一括アップロードファイルの8行目にファイルレイアウト<br>が記載されていますので、ご確認の上修正してください。<br>一括アップロードにおいて、「通知要否(SMS)」(D 列)<br>の入力内容にファイルレイアウトに沿っていない情報<br>が入力された場合に表示されます。<br>一括アップロードファイルの9行目にファイルレイアウト<br>が記載されていますので、ご確認の上修正してください。<br>一括アップロードにおいて、「通知要否(E メール)」(E<br>E) の1 中中容にファイルレイアウトに沿っていたい情報                                                                                                   |
| 利用停止金額の設定内容に誤り<br>があります。<br>ファイル内容を確認の上、再度登<br>録作業をお願いします。(XX 件目)<br>通知要否(SMS)の設定内容に誤<br>りがあります。<br>ファイル内容を確認の上、再度登<br>録作業をお願いします。(XX 件目)<br>通知要否(Eメール)の設定内容に<br>誤りがあります。<br>ファイル内容を確認の上、再度登                       | 「利用停止機能」を利用する場合、「利用停止金額」は<br>必須項目ですので、ファイルレイアウトに沿って入力し<br>てください。<br>一括アップロードにおいて、「利用停止金額」(C 列)の<br>入力内容にファイルレイアウトに沿っていない情報が<br>入力された場合に表示されます。<br>一括アップロードファイルの8行目にファイルレイアウト<br>が記載されていますので、ご確認の上修正してください。<br>一括アップロードにおいて、「通知要否(SMS)」(D 列)<br>の入力内容にファイルレイアウトに沿っていない情報<br>が入力された場合に表示されます。<br>一括アップロードファイルの9行目にファイルレイアウト<br>が記載されていますので、ご確認の上修正してください。<br>一括アップロードにおいて、「通知要否(E メール)」(E<br>列)の入力内容にファイルレイアウトに沿っていない情報                                                                                                    |
| 利用停止金額の設定内容に誤り<br>があります。<br>ファイル内容を確認の上、再度登<br>録作業をお願いします。(XX 件目)<br>通知要否(SMS)の設定内容に誤<br>りがあります。<br>ファイル内容を確認の上、再度登<br>録作業をお願いします。(XX 件目)<br>通知要否(Eメール)の設定内容に<br>誤りがあります。<br>ファイル内容を確認の上、再度登<br>録作業をお願いします(XX 件目)  | 「利用停止機能」を利用する場合、「利用停止金額」は<br>必須項目ですので、ファイルレイアウトに沿って入力し<br>てください。<br>一括アップロードにおいて、「利用停止金額」(C 列)の<br>入力内容にファイルレイアウトに沿っていない情報が<br>入力された場合に表示されます。<br>一括アップロードファイルの8行目にファイルレイアウト<br>が記載されていますので、ご確認の上修正してください。<br>一括アップロードにおいて、「通知要否(SMS)」(D 列)<br>の入力内容にファイルレイアウトに沿っていない情報<br>が入力された場合に表示されます。<br>一括アップロードファイルの9行目にファイルレイアウト<br>が記載されていますので、ご確認の上修正してください。<br>一括アップロードにおいて、「通知要否(E メール)」(E<br>列)の入力内容にファイルレイアウトに沿っていない情報<br>が入力された場合に表示されます。                                                                                 |
| 利用停止金額の設定内容に誤り<br>があります。<br>ファイル内容を確認の上、再度登<br>録作業をお願いします。(XX 件目)<br>通知要否(SMS)の設定内容に誤<br>りがあります。<br>ファイル内容を確認の上、再度登<br>録作業をお願いします。(XX 件目)<br>通知要否(Eメール)の設定内容に<br>誤りがあります。<br>ファイル内容を確認の上、再度登<br>録作業をお願いします。(XX 件目) | 「利用停止機能」を利用する場合、「利用停止金額」は<br>必須項目ですので、ファイルレイアウトに沿って入力し<br>てください。<br>一括アップロードにおいて、「利用停止金額」(C 列)の<br>入力内容にファイルレイアウトに沿っていない情報が<br>入力された場合に表示されます。<br>一括アップロードファイルの8行目にファイルレイアウト<br>が記載されていますので、ご確認の上修正してください。<br>一括アップロードにおいて、「通知要否(SMS)」(D 列)<br>の入力内容にファイルレイアウトに沿っていない情報<br>が入力された場合に表示されます。<br>一括アップロードファイルの9行目にファイルレイアウト<br>が記載されていますので、ご確認の上修正してください。<br>一括アップロードファイルの9行目にファイルレイアウト<br>が記載されていますので、ご確認の上修正してください。<br>一括アップロードにおいて、「通知要否(E メール)」(E<br>列)の入力内容にファイルレイアウトに沿っていない情<br>報が入力された場合に表示されます。                     |
| 利用停止金額の設定内容に誤り<br>があります。<br>ファイル内容を確認の上、再度登<br>録作業をお願いします。(XX 件目)<br>通知要否(SMS)の設定内容に誤<br>りがあります。<br>ファイル内容を確認の上、再度登<br>録作業をお願いします。(XX 件目)<br>通知要否(Eメール)の設定内容に<br>誤りがあります。<br>ファイル内容を確認の上、再度登<br>録作業をお願いします。(XX 件目) | 「利用停止機能」を利用する場合、「利用停止金額」は<br>必須項目ですので、ファイルレイアウトに沿って入力し<br>てください。<br>一括アップロードにおいて、「利用停止金額」(C 列)の<br>入力内容にファイルレイアウトに沿っていない情報が<br>入力された場合に表示されます。<br>一括アップロードファイルの 8 行目にファイルレイアウト<br>が記載されていますので、ご確認の上修正してください。<br>一括アップロードにおいて、「通知要否(SMS)」(D 列)<br>の入力内容にファイルレイアウトに沿っていない情報<br>が入力された場合に表示されます。<br>一括アップロードファイルの 9 行目にファイルレイアウト<br>が記載されていますので、ご確認の上修正してください。<br>一括アップロードにおいて、「通知要否(E メール)」(E<br>列)の入力内容にファイルレイアウトに沿っていない情報<br>が入力された場合に表示されます。                                                                             |
| 利用停止金額の設定内容に誤り<br>があります。<br>ファイル内容を確認の上、再度登<br>録作業をお願いします。(XX 件目)<br>通知要否(SMS)の設定内容に誤<br>りがあります。<br>ファイル内容を確認の上、再度登<br>録作業をお願いします。(XX 件目)<br>通知要否(Eメール)の設定内容に<br>誤りがあります。<br>ファイル内容を確認の上、再度登<br>録作業をお願いします。(XX 件目) | 「利用停止機能」を利用する場合、「利用停止金額」は<br>必須項目ですので、ファイルレイアウトに沿って入力し<br>てください。<br>一括アップロードにおいて、「利用停止金額」(C 列)の<br>入力内容にファイルレイアウトに沿っていない情報が<br>入力された場合に表示されます。<br>一括アップロードファイルの8行目にファイルレイアウト<br>が記載されていますので、ご確認の上修正してください。<br>一括アップロードにおいて、「通知要否(SMS)」(D 列)<br>の入力内容にファイルレイアウトに沿っていない情報<br>が入力された場合に表示されます。<br>一括アップロードファイルの9行目にファイルレイアウト<br>が記載されていますので、ご確認の上修正してください。<br>一括アップロードにおいて、「通知要否(E メール)」(E<br>列)の入力内容にファイルレイアウトに沿っていない情報<br>が入力された場合に表示されます。                                                                                 |
| 利用停止金額の設定内容に誤り<br>があります。<br>ファイル内容を確認の上、再度登<br>録作業をお願いします。(XX 件目)<br>通知要否(SMS)の設定内容に誤<br>りがあります。<br>ファイル内容を確認の上、再度登<br>録作業をお願いします。(XX 件目)<br>通知要否(Eメール)の設定内容に<br>誤りがあります。<br>ファイル内容を確認の上、再度登<br>録作業をお願いします。(XX 件目) | 「利用停止機能」を利用する場合、「利用停止金額」は<br>必須項目ですので、ファイルレイアウトに沿って入力し<br>てください。<br>一括アップロードにおいて、「利用停止金額」(C 列)の<br>入力内容にファイルレイアウトに沿っていない情報が<br>入力された場合に表示されます。<br>一括アップロードファイルの 8 行目にファイルレイアウト<br>が記載されていますので、ご確認の上修正してください。<br>一括アップロードにおいて、「通知要否(SMS)」(D 列)<br>の入力内容にファイルレイアウトに沿っていない情報<br>が入力された場合に表示されます。<br>一括アップロードにおいて、「通知要否(SMS)」(D 列)<br>の入力内容にファイルレイアウトに沿っていない情報<br>が入力された場合に表示されます。<br>一括アップロードにおいて、「通知要否(E メール)」(E<br>列)の入力内容にファイルレイアウトに沿っていない情報が入力された場合に表示されます。                                                              |
| 利用停止金額の設定内容に誤り<br>があります。<br>ファイル内容を確認の上、再度登<br>録作業をお願いします。(XX 件目)<br>通知要否(SMS)の設定内容に誤<br>りがあります。<br>ファイル内容を確認の上、再度登<br>録作業をお願いします。(XX 件目)<br>通知要否(Eメール)の設定内容に<br>誤りがあります。<br>ファイル内容を確認の上、再度登<br>録作業をお願いします。(XX 件目) | 「利用停止機能」を利用する場合、「利用停止金額」は<br>必須項目ですので、ファイルレイアウトに沿って入力し<br>てください。<br>一括アップロードにおいて、「利用停止金額」(C 列)の<br>入力内容にファイルレイアウトに沿っていない情報が<br>入力された場合に表示されます。<br>一括アップロードファイルの8行目にファイルレイアウト<br>が記載されていますので、ご確認の上修正してください。<br>一括アップロードにおいて、「通知要否(SMS)」(D 列)<br>の入力内容にファイルレイアウトに沿っていない情報<br>が入力された場合に表示されます。<br>一括アップロードファイルの9行目にファイルレイアウト<br>が記載されていますので、ご確認の上修正してください。<br>一括アップロードにおいて、「通知要否(Eメール)」(E<br>列)の入力内容にファイルレイアウトに沿っていない情報<br>が入力された場合に表示されます。<br>一括アップロードにおいて、「通知要否(Eメール)」(E<br>列)の入力内容にファイルレイアウトに沿っていない情報<br>が入力された場合に表示されます。 |

#### 録作業をお願いします。(XX 件目) ます。

|                                   | Eメールで通知する場合、「メールアドレス」は必須項目<br>ですので、ファイルレイアウトに沿って入力してください。 |
|-----------------------------------|-----------------------------------------------------------|
| メールアドレスの設定内容に誤り                   | ー括アップロードにおいて、「メールアドレス」(F 列)の                              |
| があります。                            | 入力内容にファイルレイアウトに沿っていない情報が                                  |
| ファイル内容を確認の上、再度登録作業をお願いします。(XX 件目) | 入力された場合に表示されます。                                           |
|                                   | ー括アップロードファイルの 11 行目にファイルレイアウ                              |
|                                   | トが記載されていますので、ご確認の上修正してくださ                                 |
|                                   | い。                                                        |
| 変更された項目がありません。                    | ー括アップロードにおいて、変更された項目がない電                                  |
| ファイル内容を確認の上、再度登                   | 話番号が存在する場合に表示されます。                                        |
| 録作業をお願いします。(XX 件目)                |                                                           |
|                                   | 変更する場合は入力内容をご確認ください。                                      |
|                                   | 変更しない場合は対象回線の行を削除してください。                                  |

### 2. 発信停止解除の設定

|                 | <i>/</i> ~                      |                                             |
|-----------------|---------------------------------|---------------------------------------------|
| 処理結果            |                                 | 状況                                          |
| 対象の電話番<br>ません。  | 号が選択されてい                        | 対象の回線が選択されていない場合に表示されます。                    |
|                 |                                 | 発信停止の解除を行いたい回線の選択ボックスにチェ<br>ックを入れてください。     |
| 選択できる電話<br>でです。 | 5番号は 200 回線ま                    | 選択ボックスにチェックを入れた回線が 200 回線より多<br>い場合に表示されます。 |
|                 |                                 | 選択回線を 200 回線以下にしてください。                      |
| サービス中の電         | 『話番号です。                         | 発信停止していないステータスの回線が選択された場<br>合に表示されます。       |
|                 |                                 | 対象回線の選択ボックスのチェックを外してください。                   |
| データ連携中(とが出来ません) | の為、処理を行うこ<br>し。しばらくたってか<br>ください | 情報更新中のため設定を行うことができない場合に表<br>示されます。          |
|                 |                                 | しばらく経ってから再度設定を行ってください。                      |

#### 3. 設定履歴参照

| 処理結果             | 状況                                             |
|------------------|------------------------------------------------|
| 参照可能な操作履歴はありません。 | ー定額ストップサービスの設定及び発信停止解除の設<br>定を行っていない場合に表示されます。 |
|                  | ー定額ストップサービスの設定及び発信停止解除の設<br>定を行った後ご参照ください。     |

#### 4. 通知メール送付履歴参照

|   | 処理結果              | 状況                          |
|---|-------------------|-----------------------------|
| _ | 対象者が選択されていません。    | 対象の回線が選択されていない場合に表示されます。    |
|   |                   | 通知メールの送付履歴を参照したい回線の選択ボック    |
|   |                   | スにチェックを入れてください。             |
|   | 選択できる対象者は 10 名までで | 選択ボックスにチェックを入れた回線が 10 回線より多 |
|   | す。                | い場合に表示されます。                 |
|   |                   |                             |

|                 | 選択回線を10回線以下にしてください。     |
|-----------------|-------------------------|
| 選択された回線の履歴情報はあり | 選択された回線全てに通知メールの送付履歴が存在 |
| ません。            | しない場合に表示されます。           |
|                 |                         |

通知メールが送付された後ご参照ください。